[1] involute  $\Sigma$  iii(spur and helical gear design system)

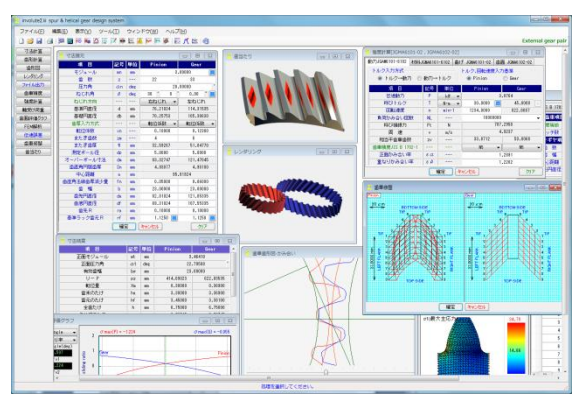

 $\boxtimes$  1.1 involute  $\Sigma$  iii(spur and helical)

## 1.1 概要

involute  $\Sigma$  iii (spur and helical)は、円筒歯車の寸法,強度(鋼,樹脂)、軸荷重、歯面修整、伝達誤差、歯面評価、FEM 解析、歯形 データ等の機能を備えており、効率よく的確に設計することがで きます.

本ソフトウェアは, involute  $\Sigma$  (spur and helical)[Software No.1]を バージョンアップしたソフトウェアです. 今までオプション扱い していた機能も一部,基本ソフトウェアに含めました. 図 1.1 に 全体画面を示します.

## 1.2 ソフトウェアの構成

involute ∑ iii の構成を表 1.1 に示します.表中の○は,基本ソフトウェアに含まれ,◎はオプションです.

適応歯車:インボリュート平,はすば歯車(外歯車,内歯車)

表 1.1 ソフトウェアの構成

| No. | 項目                                        | 掲載項  | 構成         |
|-----|-------------------------------------------|------|------------|
| 1   | 基準ラックの設定                                  | 1.3  | 0          |
| 2   | 寸法                                        | 1.4  | 0          |
| 3   | 推論                                        | 1.5  | 0          |
| 4   | 歯形創成図                                     | 1.6  | 0          |
| 5   | かみ合い図                                     | 1.6  | 0          |
| 6   | かみ合い回転機能                                  | 1.6  | 0          |
| 7   | 歯形レンダリング図                                 | 1.7  | 0          |
| 8   | 歯車精度                                      | 1.8  | 0          |
| 9   | 歯車強度計算(鋼)                                 | 1.9  | 0          |
| 10  | 歯車強度計算(樹脂)                                | 1.10 | 0          |
| 11  | 金属×樹脂歯車強度                                 | 1.10 | 0          |
| 12  | 軸受け荷重                                     | 1.11 | 0          |
| 13  | すべり率, ヘルツ応力                               | 1.12 | 0          |
| 14  | 歯形出力(DXF, IGES)                           | 1.17 | 0          |
| 15  | HELP 機能                                   | 1.19 | $\bigcirc$ |
| 16  | 設計データ管理                                   | 1.20 | 0          |
| 17  | FEM 歯形応力解析                                | 1.13 | 0          |
| 18  | 回転伝達誤差(フーリエ解析,<br>ワウ・フラッタ, <b>CSV</b> 出力) | 1.16 | 0          |
| 19  | 歯面評価(歯面接触温度,油膜<br>厚さ,すべり速度線図, PV 値)       | 1.12 | 0          |
| 20  | 歯面修整(歯形,歯すじ,バイアス)                         | 1.14 | 0          |
| 21  | 歯当たり                                      | 1.15 | $\bigcirc$ |
| 22  | ISO6336                                   | 1.21 | 0          |

## 1.3 プロパティ(基準ラック,精度,強度)

図 1.2~1.5 に設定画面を示します.

- ・歯車の組み合わせ : 外歯車×外歯車, 外歯車×内歯車
- ・基準ラック : 並歯, 低歯, 特殊
- ・歯先円決定の方式 :標準方式,等クリアランス方式
- ・鋼歯車の強度計算規格は、図 1.5 に示すように
  - JGMA 401-02:1974, 402-02:1975
    - · JGMA 6101-02:2007, 6102-02:2009
    - ISO 6336:2006

の3 種類があり、プラスチック歯車の強度計算規格は、JIS B 1759(2013)にも対応しています.

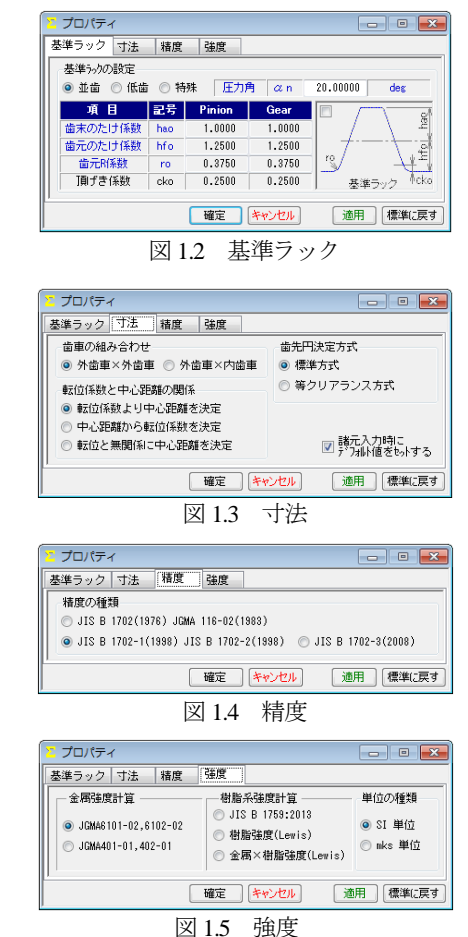

## 1.4 寸法

歯車寸法は、各部寸法、かみ合い率、すべり率などを計算しま す.アンダーカットが発生している歯車のかみ合い率は、TIF (True Involute Form) 径を基準にかみ合い率を決定します.また、歯先 に丸みがある場合はRを考慮したかみ合い率を算出します.

(1)中心距離と転位係数の関係は、以下の3種類です. <1>転位係数をピニオンとギヤに与え中心距離を決定 <2>中心距離を基準として各歯車の転位係数を決定

- <2>中心距離を基準として谷歯車の転位係数を伏く
- (2)転位係数の設定方式は、以下の4種類です.

<1>転位係数の設定力式は、数十の44種類

- <2>またぎ歯厚を入力して転位係数を決定
- <3>オーバーピン寸法を入力して転位係数を決定
- <4>円弧歯厚を入力して転位係数を決定

図 1.6 に諸元設定画面を示します.また,転位係数入力時は,

転位係数を直接入力する方法以外に、歯厚から転位係数を決定することもできます.図1.7に寸法結果画面を示します.

| 項目         | 記号 | 単位         | Pinion    | Gear       |  |  |  |
|------------|----|------------|-----------|------------|--|--|--|
| モジュール      | mn | mm         | 3.        | .00000     |  |  |  |
| 歯 数        | z  |            | 22        | 33         |  |  |  |
| 圧力角        | αn | deg        | 20.       | .00000 *   |  |  |  |
| ねじれ角       | β  | deg        | 30 * 0 '  | 0.00 ″ 📃   |  |  |  |
| ねじれ方向      |    |            | ( 右ねじれ 👻) | 左ねじれ       |  |  |  |
| 基準円直径      | d  | mm         | 76.21024  | 114.31535  |  |  |  |
| 基礎円直径      | db | mm         | 70.25753  | 105.38630  |  |  |  |
| 歯厚入力方式     |    |            | 転位係数 ▼    | 転位係数 ▼     |  |  |  |
| 転位係数       | xn |            | 転位係数      | 0.12300    |  |  |  |
| またぎ歯数      | ZM |            | ボール寸法     | 6          |  |  |  |
| またぎ歯厚      | W  | mm         | 円弧歯厚      | 51.04770   |  |  |  |
| 測定ボール径     | dp | mm         | 5.0000    | 5.0000     |  |  |  |
| オーバーボール寸法  | dm | mm         | 83.32747  | 121.47045  |  |  |  |
| 歯直角円弧歯厚    | Sn | mm         | 4.93077   | 4.98100    |  |  |  |
| 中心距離       | a  | mm         | 95.91924  |            |  |  |  |
| 歯直角法線歯厚減少量 | fn | mm         | 0.05000   | 0.06000    |  |  |  |
| 歯幅         | Ь  | mm         | 23.00000  | 23.00000   |  |  |  |
| 歯先円直径      | da | mm         | 82.81024  | 121.05335  |  |  |  |
| 歯底円直径      | df | mm         | 69.31024  | 107.55335  |  |  |  |
| 歯先R        | ra | mm         | 0.10000   | 0.10000    |  |  |  |
| 基準ラック歯元R   | rf | mm         | 1.1250 📃  | 1.1250 📃   |  |  |  |
|            | 確認 | <b>e</b> ( | キャンセル     | <i>クリア</i> |  |  |  |

図 1.6 諸元設定

| └── 寸法結果     |     |     |           | - • •      |  |  |
|--------------|-----|-----|-----------|------------|--|--|
| 項目           | 記号  | 単位  | Pinion    | Gear       |  |  |
| 正面モジュール      | mt  | mm  | 3.46410   |            |  |  |
| 正面圧力角        | αt  | deg | 22.79588  |            |  |  |
| 有効歯幅         | bw  | mm  | 23        | .00000     |  |  |
| リード          | PZ  | mm  | 414.69023 | 622.03535  |  |  |
| 転位量          | Xm  | mm  | 0.30000   | 0.36900    |  |  |
| 歯末のたけ        | ha  | mm  | 3.30000   | 3.36900    |  |  |
| 歯元のたけ        | hf  | mm  | 3.45000   | 3.38100    |  |  |
| 全歯たけ         | h   | mm  | 6.75000   | 6.75000    |  |  |
| クリアランス       | С   | mm  | 0.73745   | 0.73745    |  |  |
| 基礎円筒ねじれ角     | βb  | deg | 28 * 1    | 27.55 "    |  |  |
| 正面かみ合い圧力角    | aw  | deg | 23 * 42   | , 41.41 "  |  |  |
| かみ合いビッチ円直径   | dw  | mm  | 76.73539  | 115.10309  |  |  |
| 正面法線ビッチ      | pbt | mm  | 10.03275  |            |  |  |
| 歯直角法線ビッチ     | pbn | mm  | 8.85639   |            |  |  |
| かみ合い長さ       | ga. | mm  | 12.93304  |            |  |  |
| 正面かみ合い率      | εα  |     | 1.28908   |            |  |  |
| 重なりかみ合い率     | εβ  |     | 1.22019   |            |  |  |
| 全かみ合い率       | εγ  |     | 2         | .50927     |  |  |
| すべり率(歯先)     | σa  |     | 0.48858   | 0.55044    |  |  |
| すべり率(歯元)     | σb  |     | -1.22439  | -0.95535   |  |  |
| 設計またぎ歯厚      | W   | mm  | 32.542672 | 50.987699  |  |  |
| 設計オーバーボール寸法  | dm  | mm  | 83.198909 | 121.311318 |  |  |
| 設計歯直角円弧歯厚    | sn  | mm  | 4.877562  | 4.917148   |  |  |
| 正面円弧歯厚       | st  | mm  | 5.693564  | 5.751562   |  |  |
| 正面またぎ歯厚      | ₩a  | mm  | 36.865179 | 57.760182  |  |  |
| キャリバ歯たけ      | hj  | mm  | 3.35981   | 3.40969    |  |  |
| キャリバ歯厚       | Sj  | mm  | 4.87578   | 4.91634    |  |  |
| 基準ラック歯末のたけ係数 | hac |     | 1.00000   | 1.00000    |  |  |
| 基準ラック歯元のたけ係数 | hfc |     | 1.25000   | 1.25000    |  |  |
| バックラッシ       | jt  | mm  | 0         | .13610     |  |  |
| 法線方向バックラッシ   | jn  | mm  | 0         | .10792     |  |  |

図 1.7 寸法結果

#### 1.5 推論

推論1は、図1.8のように曲げ強さを基準としてモジュールと 歯幅を決定します. ここで推論したモジュールと歯幅を有効にし て次の設計に進むこともできます. 強度を満足するモジュール, 歯幅、材料の組み合わせは何通りもありますので、推論結果を基 本として歯車の概略を決定する際には非常に有効な機能です.

推論2は、すべり率とかみ合い率を基準として最適な転位係数 を決定するための機能です. 図 1.9 に示すグラフは、 ピニオンの 最大すべり率を赤線で、ギヤの最大すべり率を青線で、正面かみ 合い率を緑線で示しています.図 1.9 の場合、すべり率とかみ合 い率から判断してピニオンの転位係数 0.3 が、歯形にとって最適 な値ということができます. 転位係数の決定理由は、アンダーカ ット防止や中心距離の変更、かみ合い圧力角の調整などが一般的 ですが、この推論機能により、すべり率とかみ合い率の関係を基 本とした転位係数を決定することができます. アンダーカットが 発生している歯形では、すべり率の値が大きくなります.

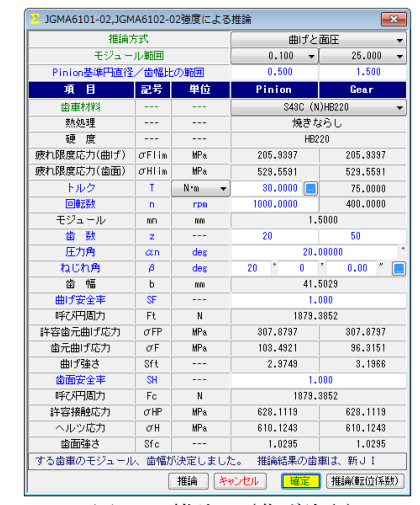

図 1.8 推論1(曲げ強さ)

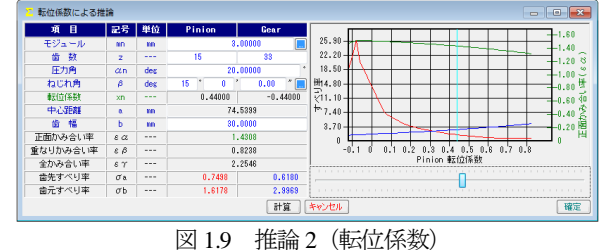

#### 1.6 歯形図

かみ合い図を図 1.10 に示します. 補助フォームに示すようにズ ーム,距離計測(図1.11),R計測(図1.12)機能および直径,修 整歯形,作用線, 歯先幅, 奇数歯 Y 測定値の表示そして回転機能 があります. 歯形創成を図 1.13 に示します.

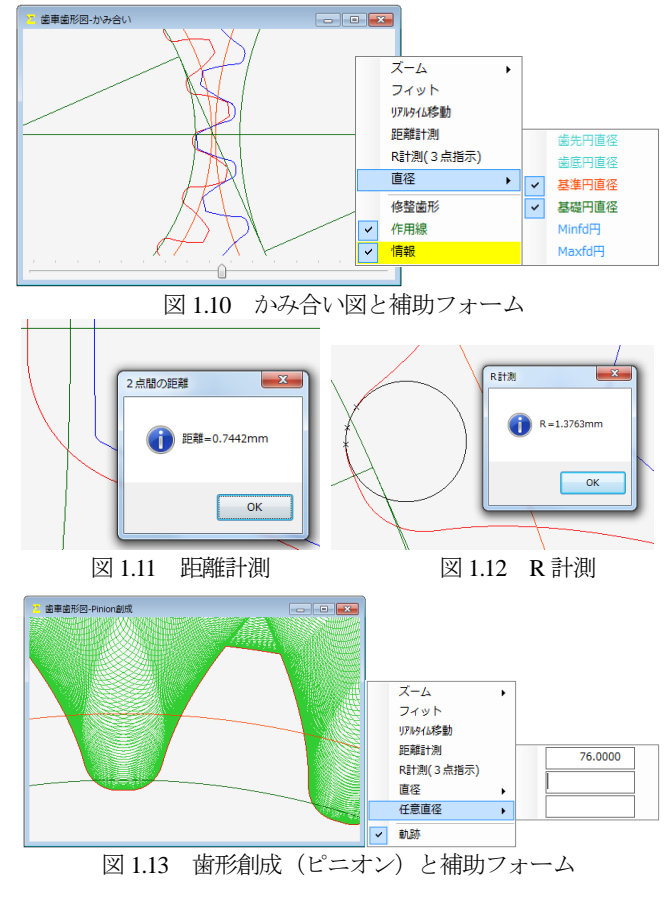

# 1.7 歯形レンダリング

3次元歯形のかみ合いを図1.14のように作図することができ、 かみ合い部分に接触線を観察することができます. コントロール フォームにより歯形の向きを自由に変えることができ、拡大、縮 小が可能です.

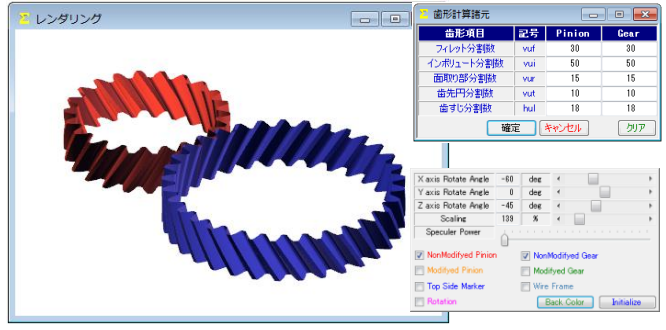

歯形レンダリング 図 1.14

## 1.8 歯車精度

図 1.15 と図 1.16 に新 JIS の歯車精度規格 JIS B 1702-1:1998 と JIS B 1702-2:1998 による誤差の許容値を示します.また、図 1.4 の設定 により新 JIS と旧 JIS の切り換えが可能です。歯車精度規格は

· JIS B 1702-1:1998, JIS B 1702-2:1998, JIS B 1702-3:2008

- JIS B 1702:1976
- · JGMA 116-02:1983

の5種類です.

| 元 JIS B 1702-1 JIS | B 1702- | 2  |        |      |                              |           |      |
|--------------------|---------|----|--------|------|------------------------------|-----------|------|
| 項目(JIS B 1702-1)   | 記号      | 単位 | Pinion | Gear |                              |           |      |
| 単一ビッチ誤差            | fpt     | μn | 6      | 6    |                              |           |      |
| 部分累積ビッチ誤差          | Fpk     | μn | 9.5    | 11   |                              |           |      |
| 累積ビッチ誤差            | Fp      | μn | 19     | 19   |                              |           |      |
| 全歯形誤差              | Fα      | μn | 8      | 8    |                              |           |      |
| 全歯すじ誤差             | Fβ      | μn | 8.5    | 8.5  | ▼ 精度                         |           |      |
| 片歯面に。「かみ合い観差       | f'i     | μn | 9.5    | 9.5  | - 1906                       | 1         |      |
| 片歯面全かみ合い誤差         | F'i     | μn | 29     | 29   | 諸元 JIS B 1702-1 JIS B 1702-2 |           |      |
| 歯形形状誤差             | ffα     | μn | 6      | 6    | 項目(JIS B 1702-2) 記号 4        | 斜位 Pinion | Gear |
| 歯形こう配誤差            | fHa     | μn | 5      | 5    | 両歯面全かみ合い誤差 Fi'               | µm 25     | 25   |
| 歯すじ形状誤差            | ffβ     | μn | 6      | 6    | 両歯面に、がかみ合い観差 fi*             | µm 10     | 10   |
| 歯すじ傾斜誤差            | fΗβ     | μn | 6      | 6    | 歯清の振れの許容値 Fr                 | µm 15     | 15   |

図 1.15 JIS B 1702-1

図 1.16 JIS B 1702-2

## 1.9 歯車強度計算(鋼)

歯車強度計算は、図 1.5 に示すように ISO6336:2006 規格に準拠 した JGMA6101-02:2007 および JGMA 6102-02:2009 規格と JGMA401-01:1974, 402-01:1975の2種類あり、設計単位は、SI単位 系, MKS 単位系を選択することができます. 図 1.17 に強度計算 の動力設定画面を示します. 材料の選択は、図 1.18 に示すように 「材料」と「熱処理」に適応した材料の選択フォームを表示しま す. また,図 1.19 に曲げに関する係数設定画面を,図 1.20 に面圧 に関する係数の設定画面を示し、図 1.21 に強度計算結果を示しま す.

| 🔀 強度計算[JGMA6101-02, JGMA6102-02]                              |                                       |            |            |           |  |  |  |  |  |
|---------------------------------------------------------------|---------------------------------------|------------|------------|-----------|--|--|--|--|--|
| 動力JGAM6101-6102 材料JGMA6101-6102 曲げ JGMA6101-02 歯面 JGMA6102-02 |                                       |            |            |           |  |  |  |  |  |
| トルク入力方式 トルク,回転速度入力基準                                          |                                       |            |            |           |  |  |  |  |  |
| ● トルク→動力 ○ 動力→トルク ● Pinion ○ Gear                             |                                       |            |            |           |  |  |  |  |  |
| 項目                                                            | 記号                                    | 単位         | Pinion     | Gear      |  |  |  |  |  |
| 伝達動力                                                          | Р                                     | <b>k</b> ₩ | 3.8764     |           |  |  |  |  |  |
| 呼びトルク                                                         | T                                     | N·m 👻      | 30.0000 🔜  | 45.0000 - |  |  |  |  |  |
| 回転速度                                                          | n                                     | min-1      | 1234.0000  | 822.6667  |  |  |  |  |  |
| 負荷かみ合い回数                                                      | NL                                    |            | 10000000 👻 |           |  |  |  |  |  |
| 呼び接線力                                                         | Ft                                    | N          | 787.       | .2958     |  |  |  |  |  |
| 周 速                                                           | ٧                                     | m/s        | 4.         | .9237     |  |  |  |  |  |
| 相当平歯車歯数                                                       | Z٧                                    |            | 33.8712    | 50.8068   |  |  |  |  |  |
| 歯車精度JIS B 1702-1                                              |                                       |            | N5 👻       | N5 🔻      |  |  |  |  |  |
| 正面かみ合い率                                                       | εα                                    |            | 1.         | .2891     |  |  |  |  |  |
| 重なりかみ合い率                                                      | εβ                                    |            | 1.         | .2202     |  |  |  |  |  |
|                                                               | · · · · · · · · · · · · · · · · · · · |            |            |           |  |  |  |  |  |

図 1.17 強度計算(動力設定)

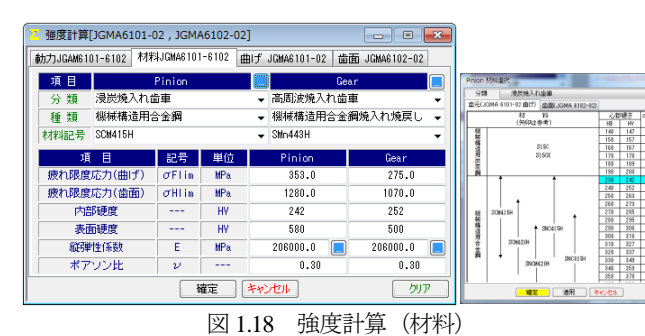

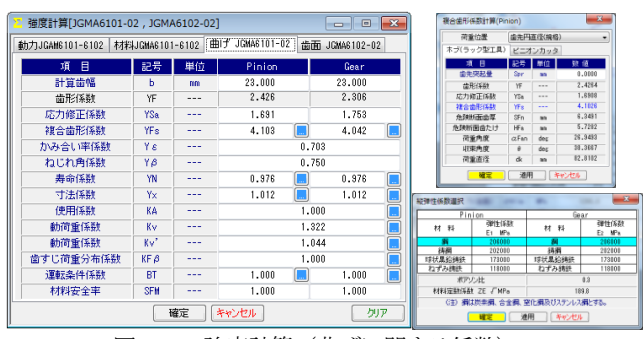

強度計算(曲げに関する係数) 図 1.19

|           |       | and and | y control or |         |       |                                   |                                           |           |
|-----------|-------|---------|--------------|---------|-------|-----------------------------------|-------------------------------------------|-----------|
| 項目        | 記号    | 単位      | Pinion       | liear   |       |                                   |                                           |           |
| 有効菌幅      | БН    | nn      | 23.000       |         |       |                                   |                                           |           |
| 領域係数      | ZH    |         | 2.175        |         |       |                                   |                                           |           |
| 最悪荷重点係数   | Zc    |         | 1.000        | 1.000   |       |                                   |                                           |           |
| 材料定数係数    | ZE    | √MPa    | 189.800      |         |       |                                   |                                           |           |
| かみ合い率係数   | Zε    |         | 0.763        |         |       |                                   |                                           |           |
| ねじれ角係数    | Zβ    |         | 1.000        |         |       | -                                 |                                           | _         |
| 潤滑油係数     | ZL    |         | 1.000        |         |       | 彩的体数量                             | R(Pinion)                                 |           |
| 撒骨速度係数    | Zv    |         | 0.974        |         |       | H 58                              | 料料が全体硬に異、球状素俗得研及び                         | #91018.67 |
| 歯面粗さ係数    | ZR    |         | 1.000        |         | * ##A | が不の表面時に胸でのって、設成の<br>ビッチングを許容する場合。 | 1.29                                      |           |
| 寸法係数      | Zx    |         | 1.000        | 1.000   |       | ○ 曲線8                             | 自律者において、ビッチングを全く許容<br>しない場合。              | 1.12      |
| 硬さ比係数     | Zw    |         | 1.000        | 1.000   |       | 0.00100                           | 全体硬化酶をガス窒化した場合,窒化酮<br>をガス窒化した場合,ねずみ構造の場合。 | 1.00      |
| 寿命係数      | ZN    |         | 1.293 🛄      | 1.293   |       | ① 曲線0                             | 全体現化調を塩浴室化した場合。                           | 1.00      |
| 使用係数      | KA    |         | 1.000        |         |       |                                   | 日本 利用 キャンセル                               | 7         |
| 動荷重係数     | Kv    |         | 1.322        |         |       |                                   |                                           |           |
| 動荷重係数     | K'v   |         | 1.044        |         |       |                                   |                                           |           |
| 歯すじ荷重分布係数 | KHβ   |         | 1.200        |         |       | 使すじびき                             | 6分布成数的167番约                               | -         |
| 歯すじ荷重分布係数 | K'HØ  |         | 1.200        |         |       | a 70103                           |                                           |           |
| 正面荷重分布係数  | KHα   |         | 1.000        | 1       |       | 軽度の片                              | 当り (Base/No=1.2程度)                        | 1.2       |
| 正面荷重分布係数  | K'Hα  |         | 1.000        |         |       | 中程度の                              | 片当り(Neas/No=1.5程度)<br>当り (Neas/No=2.0程度)  | 1.5       |
| 材料安全率     | SHmin |         | 1.000        |         |       | 種種な片                              | 当り (Names/No+2.01;(上)                     | 2.013LE   |
|           |       |         | a A bat      | - Inter | _     | 10.3.1                            | こ方同の平均同重、finas=載大何重                       |           |

| 磁度結果[JGMA6101-02,JGM | MA6102- | 02] |           | - • 🗙     |
|----------------------|---------|-----|-----------|-----------|
| 項目(JGMA6101-02曲げ)    | 記号      | 単位  | Pinion    | Gear      |
| 歯元曲げ応力               | σF      | MPa | 32.632    | 32.146    |
| 許容歯元曲げ応力             | σFP     | MPa | 522.994   | 407.431   |
| 総合安全率                | SF      |     | 16.027    | 12.674    |
| 許容接線力                | Ftlim   | N   | 15978.161 | 12635.429 |
|                      |         |     |           |           |
| 項 目(JGMA6102-02 歯面)  | 記号      | 単位  | Pinion    | Gear      |
| 而圧応力                 | σH      | MPa | 343.249   | 343.249   |

N 図 1.21 強度結果

1612,009

21987.990

4 696

1347.539

15365.021

αHP MPa

Fclim

## 1.10 歯車強度計算(樹脂)

許容接触応力

総合安全率

許容接線力

プラスチック歯車の強度は、図 1.5 で JIS B 1759(2013)または Lewis の式を選択することができます. JIS B 1759「プラスチック 円筒歯車の曲げ強さ評価方法」は、歯車の運転試験に基づいて歯 車の許容曲げ応力を求める方法が規定されていて POM の許容曲 げ応力は各所の実験結果から 80.0[MPa]と定まり、POM 以外の材 料についても規格に基づいて独自に決定することができます. そ して歯元曲げ応力と各種係数(歯元形状係数、寿命係数、雰囲気 温度係数等)を考慮した許容歯元曲げ応力とを比較して安全か否 かを判断します. 詳しくは規格をご覧ください.

プラスチック歯車の強度計算の例として図 1.22 に歯車諸元を, 図 1.23 に強度諸元を,図 1.24 に曲げ応力に関する値を図 1.25 に 相当平歯車の値を図 1.26 に係数と安全率 SF を示します.

| Z 寸法諸元 回 XX    |    |     |           |                     |  |  |  |
|----------------|----|-----|-----------|---------------------|--|--|--|
| 項目             | 記号 | 単位  | Pinion    | Gear                |  |  |  |
| モジュール          | mn | mn  | 1.00000   |                     |  |  |  |
| 曲数             | z  |     | 16        | 30                  |  |  |  |
| 圧力角            | αn | deg | 20.       | .00000 *            |  |  |  |
| ねじれ角           | β  | deg | 20 * 0 '  | 0.00 ″ 🛄            |  |  |  |
| ねじれ方向          |    |     | (右ねじれ 👻)  | 左ねじれ                |  |  |  |
| 基準円直径          | d  | mm  | 17.02684  | 31.92533            |  |  |  |
| 基礎円直径          | db | m   | 15.87745  | 29.77022            |  |  |  |
| 歯厚入力方式         |    |     | 【 転位係数 ▼】 | 転位係数 ▼              |  |  |  |
| 転位係数           | xn |     | 0.20000   | 0.00000             |  |  |  |
| またぎ歯数          | ZM |     | 3         | 4                   |  |  |  |
| またぎ歯厚          | W  | m   | 7.78466   | 10.83407            |  |  |  |
| 測定ボール径         | dp | m   | 2.0000    | 2.0000              |  |  |  |
| オーバーボール寸法      | dm | m   | 20.58245  | 35.28587            |  |  |  |
| <b>歯直角円弧歯厚</b> | Sn | m   | 1.71638   | 1.57080             |  |  |  |
| 中心距離           | a  | m   | 24.       | 90000               |  |  |  |
| 歯直角法線歯厚減少量     | fn | mn  | 0.00000   | 0.00000             |  |  |  |
| 歯幅             | b  | mn  | 10.00000  | 10.00000            |  |  |  |
| 歯先円直径          | da | m   | 19.42684  | 33.92533            |  |  |  |
| 歯底円直径          | df | mm  | 14.92684  | 29.42533            |  |  |  |
| 歯先R            | ra | mm  | 0.10000   | 0.10000             |  |  |  |
| 基準ラック歯元R       | rf | mm  | 0.3750 🔜  | 0.3750 🔝            |  |  |  |
|                | 確況 | Ê   | キャンセル     | <i>b</i> y <i>p</i> |  |  |  |

図 1.22 歯車諸元

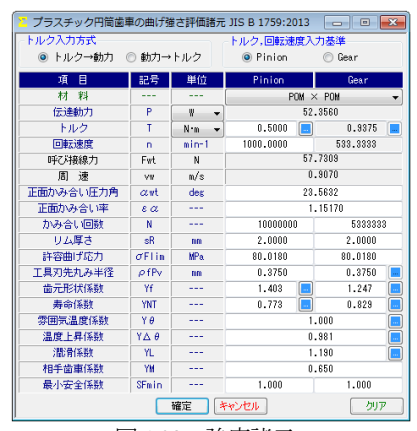

図 1.23 強度諸元

| 迄 プラスチック円筒歯車の曲げ強さ評価結果 JIS B 1759:2013 🛛 📼 💌 |     |     |          |        |  |  |  |  |  |
|---------------------------------------------|-----|-----|----------|--------|--|--|--|--|--|
| 「歯元曲げ」相当平歯車 係 数                             |     |     |          |        |  |  |  |  |  |
| 項 目(歯元曲げ)                                   | 記号  | 単位  | Pinion   | Gear   |  |  |  |  |  |
| 歯元曲げ応力                                      | σF  | MPa | 26.904   | 23.843 |  |  |  |  |  |
| 歯形係数                                        | YF  |     | 1.976    | 1.999  |  |  |  |  |  |
| 基準ラック歯元すみ肉半径                                | E   | m   | 0.068    | 0.068  |  |  |  |  |  |
| 補助係数(歯元危険断面歯                                | G   |     | -0.675   | -0.875 |  |  |  |  |  |
| 補助角度(歯元危険断面歯                                | н   | rad | -0.889   | -0.963 |  |  |  |  |  |
| ラック工具(ビニオンカッ                                | θ   | rad | 0.814    | 0.901  |  |  |  |  |  |
| 歯元危険断面歯厚                                    | SFn | m   | 2.043    | 2.106  |  |  |  |  |  |
| 曲げモーメントの腕の長さ                                | hFe | m   | 1.407    | 1.473  |  |  |  |  |  |
| 歯元すみ肉丸み半径                                   | ρF  | m   | 0.504    | 0.534  |  |  |  |  |  |
| 基礎円筒ねじれ角                                    | βb  | deg | 18.74724 |        |  |  |  |  |  |

図 1.24 歯元曲げ 筒歯車の曲げ強さ評価結果 JIS B 1759:2013 プラスチック - • 💌 歯元曲げ 相当平歯単 係 数 項目(相当平歩事) 파문 単位 35.6029 齿 勒 18,9882 2n 8 can dh Pbn dbn 1.2844 18,9882 35,6029 nn nn nn 2 9521 17 8431 33 4558 基礎円直径 17.8431 21.3882 20.5103 29.54644 33.4558 37.6029 36.8667 24.84059 歯先円直径 外側の点を通る円の直径(... 外側の点の圧力角(一歯か... dan nn den nn αen des

外側の点の角度(一歯かみ...

外側の点の作用角(一歯か...

曲げ強さに対する安全係数

安全判定

図 1.25 相当平歯車 プラスチック円筒歯車の曲げ強さ評価結果 JIS B 1759:2013 • × 歯元曲げ 相当平歯車 係 項目(係数) 応力修正係数 危険断面歯厚と曲げモーメ... 危険断面歯厚と曲元すみ... 記문 単位 inion 1.789 ear 1.763 1.430 1 452 2.027 1.971 qs γβ 0.833 ねじれ角係数 1.128 1.128 リム厚さ係数 YB バックアップレシオ 許容歯元曲げ応力 BR 0.889 0.889 σFP SF MPa. 46.935 50.335

des des

γe αFen

3.10176 26.44468

1.745

SF>SFmin

係数

1.69879 23.14180

2,111

SF>SFmin

#### 1.11 軸受け荷重

歯車に作用する荷重と、軸受けに作用する荷重を計算します. 荷重の種類は、接線力、法線力など各軸受けに作用する荷重 20 種類を計算します.図1.27に計算結果を示します.

図 1.26

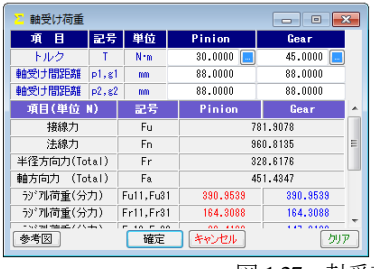

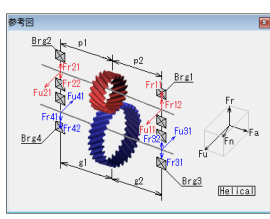

図 1.27 軸受荷重

#### 1.12 歯面評価 1)

歯面評価では、すべり率、ヘルツ応力、油膜厚さ、接触温度、 すべり速度, すべり速度図 (PV 値) を表示します. これらの計 算結果は、歯面修整には適応していません. また油膜厚さ、接触 温度(歯車温度+フラッシュ温度)は、AGMA2001-C95, Annex A に よる計算結果です. そのため歯面修整量や荷重分担などを考慮し た厳密な解析は[45]CT-FEM Opera iiiをお使いください.

図 1.28 の油の種類は、鉱物油、合成油を選択でき ISO グレード も選択(任意設定可)することができます。また、摩擦係数は、 一定値, ISO, AGMA 方式の中から選択することができます.

図 1.29~1.34 に、すべり率、ヘルツ応力グラフ等を示しますが、 横目盛はロールアングルと作用線長さの切り換えができます. 図 1.31 の油膜厚さから摩耗の発生確率を,図 1.32 の接触温度から スカッフィングの発生確率を計算します.

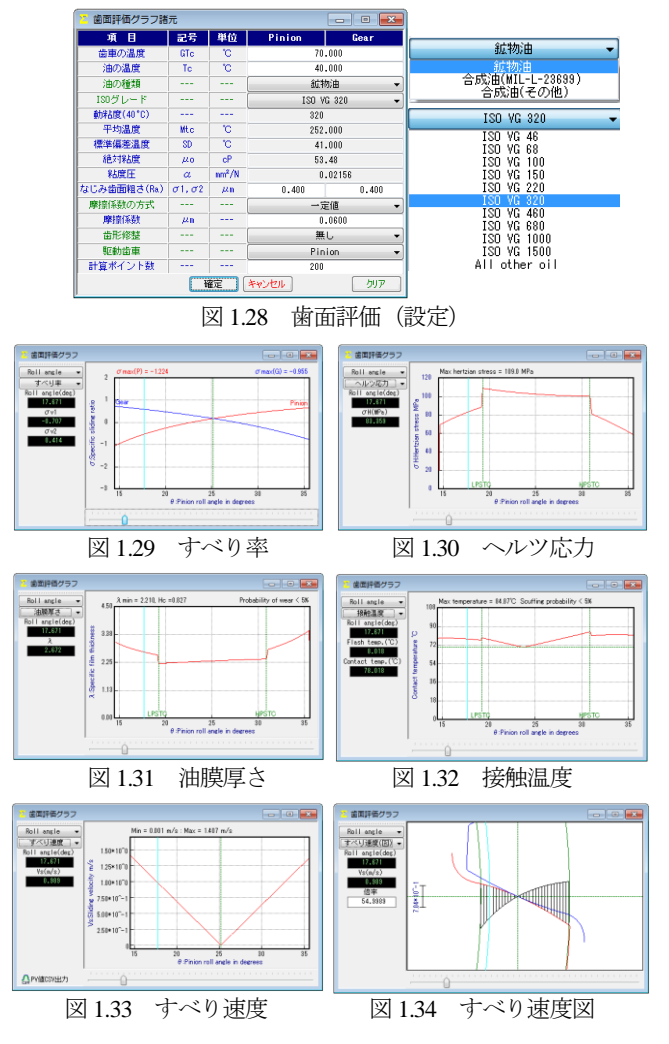

<sup>\*1)</sup> すべり率とヘルツ応力は標準機能で、他はオプションです.

#### 1.12a すべり率とヘルツ応力グラフ

インボリュート歯形の特徴としてかみ合いピッチ円ではころ がり運動となりますが、これ以外ではすべりを伴う運動となりま す. 例題歯車 (m<sub>n</sub>=2, z<sub>1</sub>=15, z<sub>2</sub>=24, a=20°の標準平歯車)のすべり 率とヘルツ応力、歯面接触温度(歯車温度+フラッシュ温度)お よび油膜厚さグラフは、図 1.35(左列)となり、ピニオンの歯元 のすべり率が大きいため、かみ合い始めに急激なヘルツ応力変化 を示しています. このような場合、精度を良くしても問題解決に はなりません.かみ合い率だけでなく、すべり率およびヘルツ応 力の変化を考慮して設計する必要があります. ヘルツ応力の変化 を滑らかにするには、転位を調整するだけで簡単に解決する場合 があります.また、樹脂歯車は、すべりによる熱の影響が大きい ため十分注意して設計する必要があります.

中心距離を変化させないで、転位係数を $x_{n1}=0.24$ , $x_{n2}=0.24$ として歯形修整(スムースメッシング)を施した場合のすべり率とヘルツ応力そして歯面接触温度の変化を、図 1.36に示します.この結果、図 1.35(c)のスカッフィング発生確率 90%から図 1.36(c)では68%に低下し、摩耗の発生確率も 30%から 26%に低下していることが解ります.

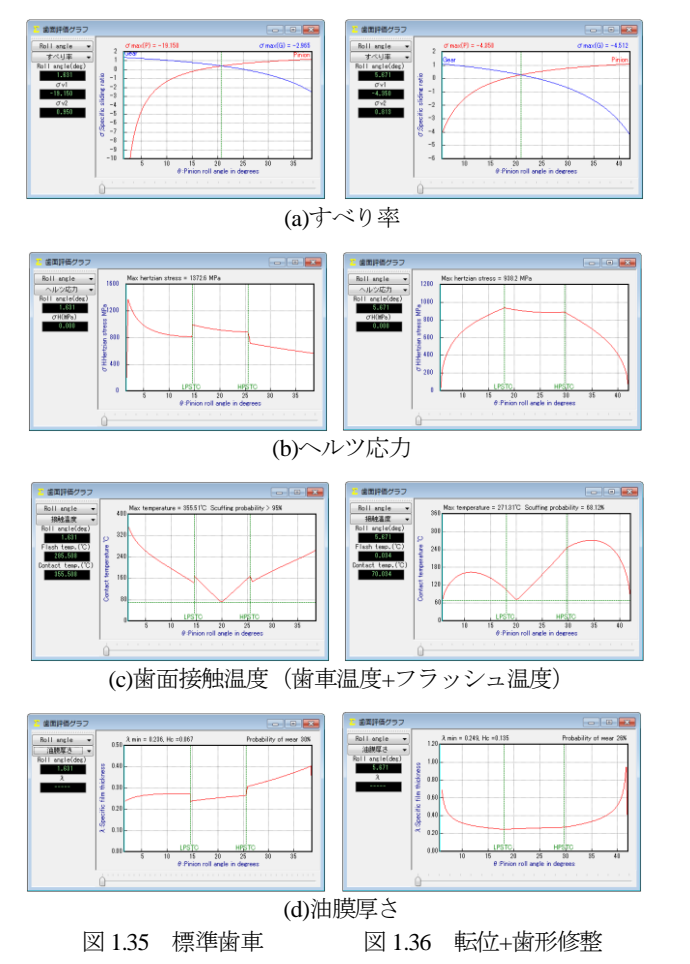

#### 1.12b O級歯車

歯車歯形のインボリュート面は重要ですが、これと同様に歯元 形状も重要です.図1.37のグラフは、歯元曲線を任意Rで接続し た歯形の試験結果(両歯面かみ合い)であり、図1.38のグラフは、 理論トロコイド曲線歯形の試験結果を示しています.創成運動を 基本に考えますと歯元の形状は①**圧力角、②基準ラック歯元のた** け、③**基準ラック歯元R**、④転位量、⑤歯数によって決定される 準トロコイド曲線となります.involuteΣiii(spur and helical)は、理 論歯形曲線を出力します.また、歯元形状に対する応力の影響は 付録[D]をご覧ください.

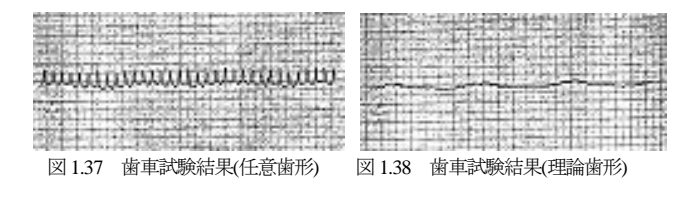

#### 1.13 FEM 歯形応力解析

強度計算終了後、[FEM]アイコンをクリックするだけで簡単に 応力解析を行うことができます.図 1.39 に、FEM 解析の設定画 面を示します.縦弾性係数、ポアソン比、分割数および荷重点位 置そして荷重(変更可能)を与えることで応力を解析( $\sigma_x$ . $\sigma_y$ ,せ ん断応力τ、主応力 $\sigma_l$ , $\sigma_2$ )します.歯車強度計算と歯に作用する 実応力を評価する事により歯車強度の信頼性を高めることができ ます.図 1.40 にピニオンの最大主応力 $\sigma_l$ の応力分布図を示します. また、歯形の変位(色分布表示も可能)と歯形修整量を図 1.41 に 示します.

歯形修整は、歯車の運転性能を上げるための有用な方法であり 精度の良い歯車であってもかみ合い時の歯のたわみにより駆動歯 車と被動歯車の歯に法線ピッチの差が発生します.この法線ピッ チの差によるかみ合いのずれが、[振動]や、[音]の原因となりま す.歯形修整はこれを解決する一つの方法です.弾性率が小さい 樹脂材料は変位も大きくなりますので歯形修整の効果は大きいと いえます.図1.41のように2D-FEMにより歯のたわみから歯先修 整を決定する際の歯のたわみ量を知ることができますが、3次元 歯面修整の決定は[45]CT-FEM Opera iiiをお使いください.

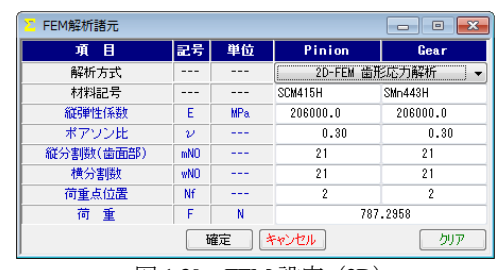

図 1.39 FEM 設定 (2D)

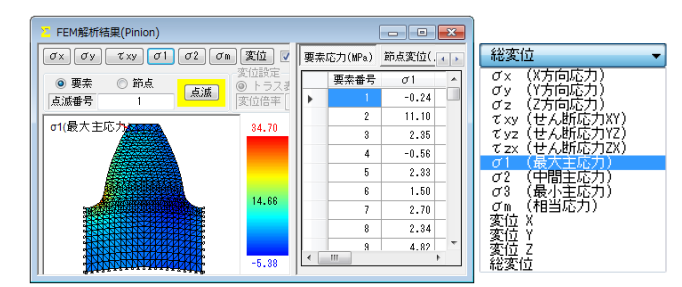

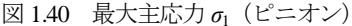

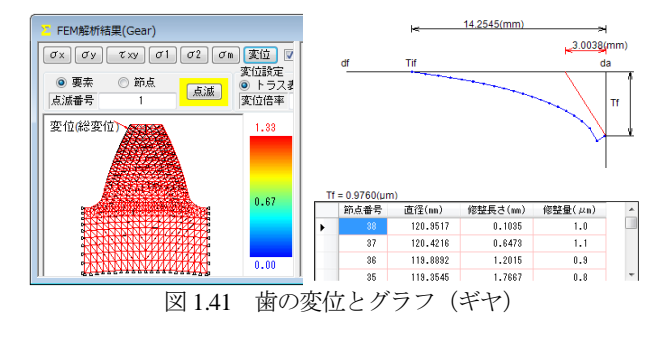

図 1.42 に 3D-FEM 解析条件設定画面を示します. 図 1.43 にピ ニオンとギヤの応力分布図を,図 1.44 にピニオンとギヤの変位図 を示します.また,図 1.43 および図 1.44 の画面上部のスクロール バーで縦回転,横回転機能で観察角度を変えることができ,ズー ム機能で図の拡大,縮小ができます.

本ソフトウェアでは1歯に荷重が作用したときの歯の応力およ び変位を計算しますが、同時かみ合い歯に負荷が作用したときの 応力、歯の変位、軸角誤差、歯形誤差、ピッチ誤差そして歯面修 整などに対応した解析をしたい場合は[45]CT-FEM Opera iiiを お使いください.

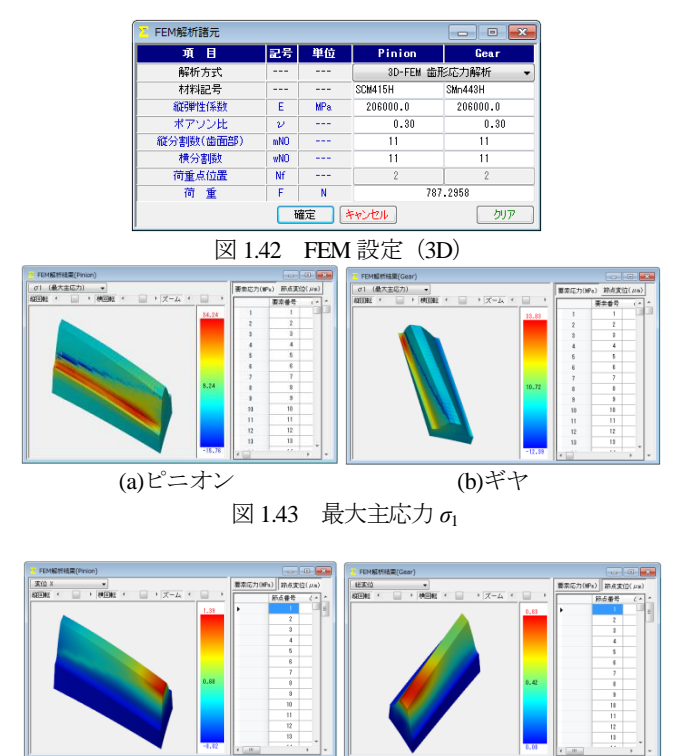

(a)ピニオン

図 1.44 歯の変位

(b)ギヤ

## 1.14 歯車修整(歯形,歯すじ,バイアス修整)

図1.45 に歯面修整を与えた例を示します. この歯形を得るため には図1.46 の歯形修整を数値入力で与えることもできますが,右 側の図のようにパターン化した歯形に数値を入力して与えること もできます. 同様に,歯すじ修整も図1.47 のように設定すること ができます. この歯形修整と歯すじ修整の2つを図1.48 のように 表し,反対歯面にコピーすれば左右歯面同じ修整歯形となり,そ れを合成すると図1.45 として表示することができます.

また、図 1.48 の画面上部のコンボボックスで「歯形」,「歯すじ」, 「歯形・歯すじ」を選択することができ、歯形たけ方向は作用線 または直径で指定することができます.また、歯形修整の倍率は 最大 1000 倍で設定することができます.

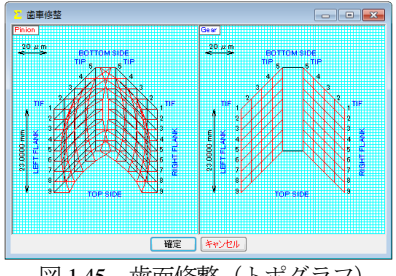

図 1.45 歯面修整(トポグラフ)

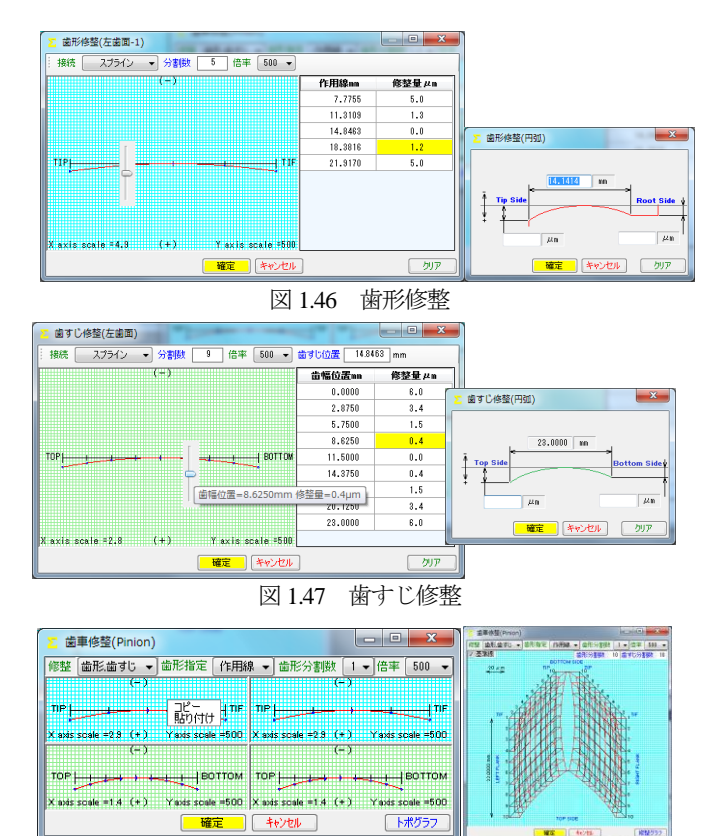

図 1.48 歯形修整&歯すじ修整とトポグラフ

歯面修整を与えた歯形は、図1.49の歯形計算諸元で設定するこ とができます.ここで設定した歯形計算条件は、図1.10~1.14に 示す歯形に有効で、図1.14の歯形レンダリングに重ね合わせるこ とができるため図1.50のように表示することができます.ここで は、ピニオンに歯面修整を与えているため図中の赤色歯面の中に 黄色歯面が表れています(ギヤは無修整).

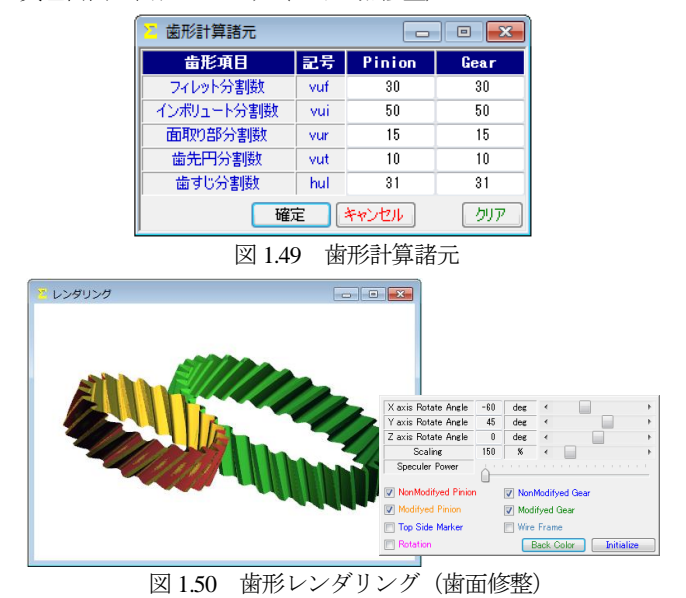

## 1.15 歯当たり

歯面修整(図1.45)を与えた歯車に図1.51で歯当たり条件を設定し歯当たりを確認することができます.ここでは、平行度誤差および食い違い誤差を0とし、接触最大クリアランスを2.0µmとしたときの歯当たりを図1.52および図1.53に示します.

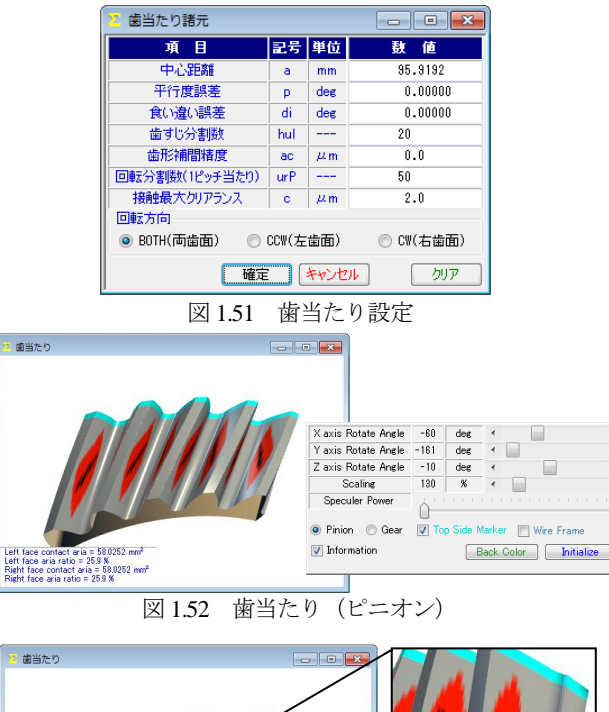

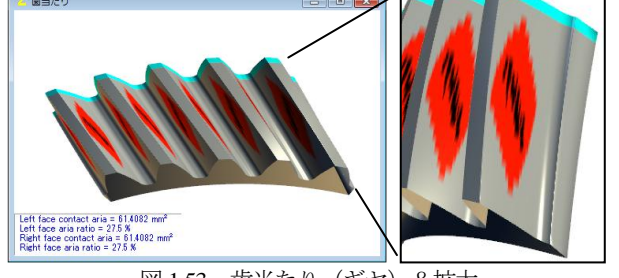

図 1.53 歯当たり (ギヤ) & 拡大

#### 1.16 伝達誤差解析

伝達誤差解析では、無修整歯形または図1.45 で与えた歯形で無 負荷時の回転伝達誤差試験をすることができます。図1.54 に伝達 誤差設定を示しますが、ここでは2D 解析または3D 解析の選択を することができ、軸の振れ、回転速度を設定することができます. また、ピッチ誤差は図1.55 のように最大値の設定または全歯のピ

ッチ誤差を設定することができます.

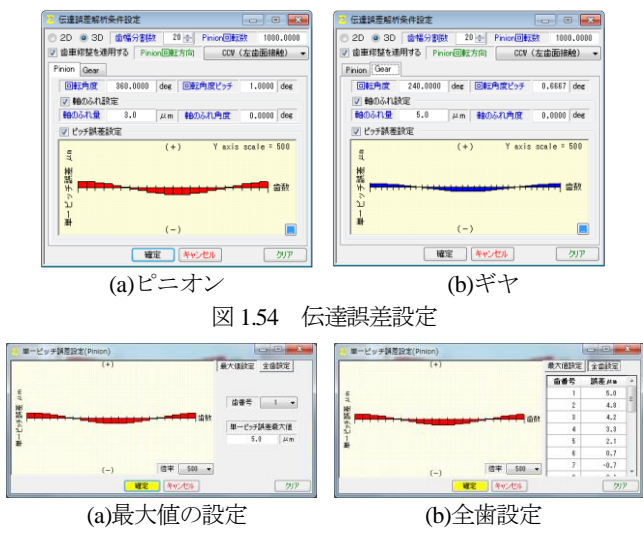

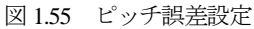

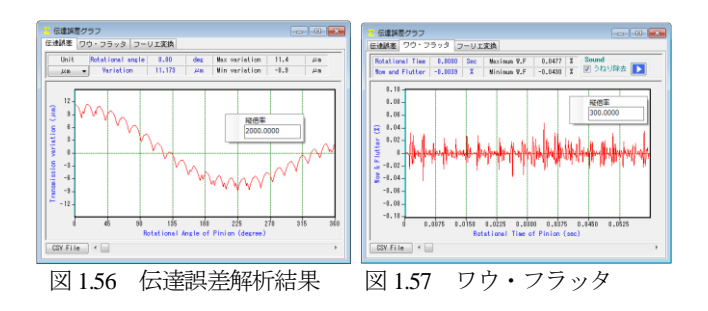

伝達誤差解析, ワウ・フラッタ, フーリエ解析結果は, 図 1.56 ~1.58の左下にある CSV File で図 1.59 のように csv ファイ ル (本例の場合 361 個のデータ) に出力することができます.

本ソフトウェアは無負荷での伝達誤差解析試験です. 負荷や軸 角誤差に対応した伝達誤差解析は[45]CT-FEM Operaiiiをお使い ください.

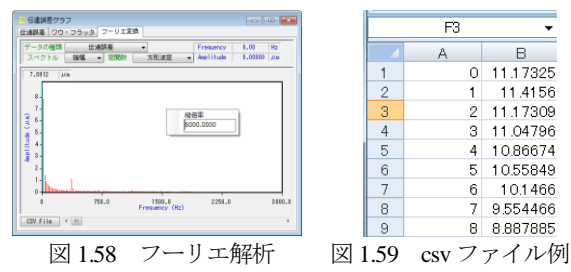

#### 1.17 歯形出力

生成した歯形は、図 1.60 の歯形ファイル形式 で出力すること ができます. 3D-IGES の場合、歯形を一体型と分割型を選択する ことができ、分割型の場合は歯元フィレット部、インボリュート 歯面、歯先 R、歯先部に分割して図 1.61 のように出力します.

図 1.62 に示す座標補正設定では、金型用に使用することを考慮 し、モジュール収縮率や圧力角補正、ねじれ角補正そして放電ギ ャップを考慮した歯形を出力することができます。例として図 1.63 にモジュール収縮率 20/1000 を考慮した歯形図(2D)を示しま す.また、歯形座標値を図 1.64 のようにテキストファイルで出力 することができます。

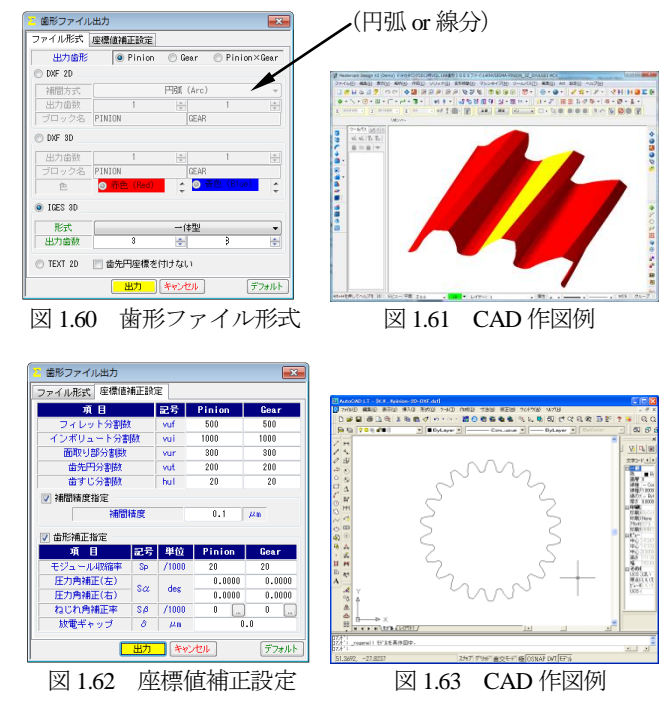

AMTEC www.amtecinc.co.jp

| 📄 txtt-2D.txt - メモ帳                                                                                                    |      |
|----------------------------------------------------------------------------------------------------|------|
| ファイル(E) 編集(E) 書式(Q) 表示(Y) ヘルプ(H)                                                                                                    |      |
| -4.70752968 41.13651023                                                                                                    | *    |
| -4./0/19168 41.1365310/<br>-4.70695961 41.19655077                                                                                                    |      |
| -4.70651547 41.13656933                                                                                                    |      |
| -4.70617727 41.13658674                                                                                                    |      |
| -4./0583901 41.13660301<br>-4.70550069 41.13661813                                                                                                    |      |
| -4.70516232 41.1366321                                                                                                    |      |
| -4.7048239 41.13664493                                                                                                    |      |
| -4.70448043 41.13000002<br>-4.70414693 41.13666716                                                                                                    |      |
| -4.70380839 41.13667655                                                                                                    |      |
| -4.70346981 41.1366848                                                                                                    |      |
| -4.70279258 41.13669786                                                                                                    |      |
| -4.70245393 41.13670267                                                                                                    | -    |
| <ul> <li>Image: A set of the set of the</li></ul> | ► at |

図 1.64 テキストファイル(.txt)

# 1.18 内歯車

内歯車は図 1.3 で「外歯車×内歯車」を選択することで外歯車 と同様に計算することができます. 図 1.65 に歯車諸元を図 1.66 に寸法を示します.図 1.67 に歯形レンダリングを図 1.68 に歯当た りを示します、なお、図 1.68 のギャにかみ合うピニオンは、図 1.45 と同じ歯面修整を与えています.また,強度計算,伝達誤差解析, FEM 解析そして歯形出力などは「外歯車×外歯車」と同様です.

| 🔼 寸法諸元       |      |     |          | - • •       |  |  |
|--------------|------|-----|----------|-------------|--|--|
| 項目           | 記号   | 単位  | Pinion   | Gear        |  |  |
| モジュール        | III. | mm  | 3        | .00000 📃    |  |  |
| 歯 数          | z    |     | 22       | 65          |  |  |
| 圧力角          | αn   | deg | 20       | .00000 *    |  |  |
| ねじれ角         | β    | deg | 30 * 0   | 0.00 ″ 📃    |  |  |
| ねじれ方向        |      |     | 右ねじれ 👻   | 右ねじれ        |  |  |
| 基準円直径        | d    | mm  | 76.21024 | 225.16660   |  |  |
| 基礎円直径        | db   | mm  | 70.25753 | 207.57907   |  |  |
| 歯厚入力方式       |      |     | 転位係数 ▼   | 転位係数 ▼      |  |  |
| 転位係数         | xn   |     | 0.10000  | 0.12300     |  |  |
| またぎ歯数        | ZM   |     | 4        | 11          |  |  |
| またぎ歯厚        | N.   | mm  | 32.59267 | 97.35160    |  |  |
| 測定ボール径       | dp   | mm  | 5.0000   | 5.0000      |  |  |
| オーバーボール寸法    | dn   | mm  | 83.32747 | 219.15593   |  |  |
| 歯直角円弧歯厚      | Sn   | mm  | 4.93077  | 4.44378     |  |  |
| 中心距離         | a    | mm  | 74       | .54701      |  |  |
| 歯直角法線歯厚減少量   | fn   | mm  | 0.05000  | 0.06000     |  |  |
| 齿幅           | b    | mm  | 23.00000 | 23.00000    |  |  |
| 齿先円直径        | da   | mm  | 82.81024 | 219.90460   |  |  |
| <b>歯底円直径</b> | df   | mm  | 69.31024 | 233.40460   |  |  |
| 歯先R          | ra   | mm  | 0.10000  | 0.10000     |  |  |
| 基準ラック歯元R     | rf   | mm  | 1.1250 🛄 | 1.1250 📃    |  |  |
|              | 確)   | τ.  | キャンセル    | <i></i> クリア |  |  |

図 1.65 諸元 (内歯車)

| ·<br>        |     |     |          |         |        | • •        |
|--------------|-----|-----|----------|---------|--------|------------|
| 項目           | 記号  | 単位  | Pinie    | n       |        | Gear       |
| 正面モジュール      | mt  | mm  | 3.46410  |         |        | 10         |
| 正面圧力角        | αt  | deg |          | 22      | .795   | *          |
| 有効歯幅         | bw  | mm  |          | 23      | .0001  | 10         |
| リード          | PZ  | mm  | 414.     | 39023   |        | 1225.22113 |
| 転位量          | Xm  | mm  | 0.3      | 30000   |        | 0.36900    |
| 歯末のたけ        | ha  | mm  | 3.:      | 30000   |        | 2.63100    |
| 歯元のたけ        | hf  | mm  | 3.       | \$5000  |        | 4.11900    |
| 全歯たけ         | h   | mm  | 6.       | 5000    |        | 6.75000    |
| クリアランス       | с   | mm  | 0.       | 25017   |        | 0.75017    |
| 基礎円筒ねじれ角     | βb  | deg | 28 *     | 1       | '      | 27.55 ″    |
| 正面かみ合い圧力角    | αw  | deg | 22 *     | 55      | '      | 17.09 "    |
| かみ合いビッチ円直径   | d٧  | mm  | 76.3     | 28066   |        | 225.37468  |
| 正面法線ビッチ      | pbt | mm  | 10.03275 |         |        | 75         |
| 歯直角法線ビッチ     | pbn | mm  | 8.85639  |         |        | 39         |
| かみ合い長さ       | ga  | mm  | 14.05211 |         |        | 11         |
| 正面かみ合い率      | εα  |     | 1.40062  |         |        | 32         |
| 重なりかみ合い率     | εβ  |     |          | 1.22019 |        |            |
| 全かみ合い率       | εγ  |     |          | 2       | .6201  | 81         |
| すべり率(歯先)     | σa  |     | 0.3      | 21134   |        | 0.37589    |
| すべり率(歯元)     | σb  |     | -0.1     | 30227   |        | -0.26797   |
| 設計またぎ歯厚      | W   | mm  | 32.      | 542672  |        | 97.411604  |
| 設計オーバーボール寸法  | dn  | mm  | 83.      | 98909   |        | 219.335224 |
| 設計歯直角円弧歯厚    | sn  | mm  | 4.1      | 377562  |        | 4.379928   |
| 正面円弧歯厚       | st  | mm  | 5.0      | 93564   |        | 5.131234   |
| 正面またぎ歯厚      | Wa  | mm  | 36.      | 865179  |        | 110.350381 |
| キャリパ歯たけ      | hj  | mm  | 3.:      | 85981   |        | 2.62037    |
| キャリバ歯厚       | Sj  | mm  | 4.1      | 37578   |        | 4.36991    |
| 基準ラック歯末のたけ係数 | hac |     | 1.       | 00000   |        | 1.00000    |
| 基準ラック歯元のたけ係数 | hfc |     | 1.:      | 25000   |        | 1.25000    |
| バックラッシ       | jt  | mm  |          | 0       | . 135: | 29         |
| 法線方向バックラッシ   | jn  | mm  |          | 0       | .107   | 91         |

図 1.66 寸法 (内歯車)

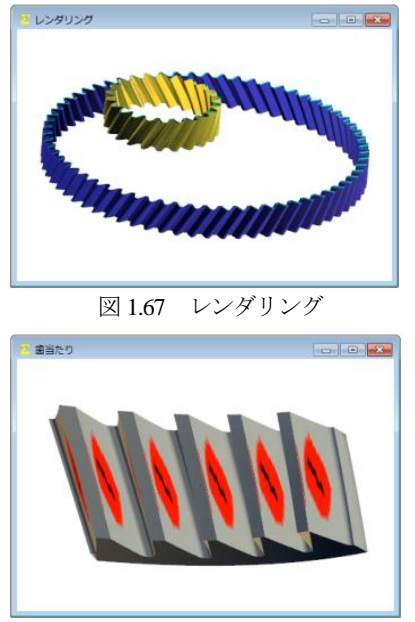

図 1.68 歯当たり (ギヤ)

## 1.19 HELP 機能

操作方法を知りたい場合は[HELP]機能を使うことができます. 例えば、歯車精度について知りたい場合は、「精度」フォームをア クティブにして[F1]キーを押すことにより図 1.69 のように精度に ついての説明を表示します.

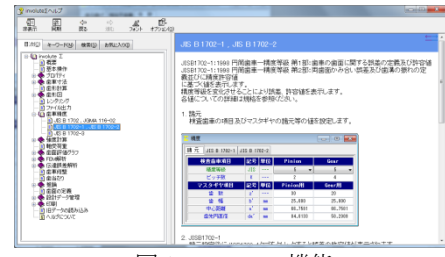

図 1.69 HELP 機能

# 1.20 設計データ管理(保存・読み込み)

データベースの設定は、図1.70のように選択することができま す. また, 設計データは図 1.71 のように保存することができ, 図 1.72 のようにデータを読み込むことができます. データ読み込み は、管理番号やタイトルの他に歯車諸元(モジュール、歯数、圧 力角, ねじれ角) からも検索することができます.

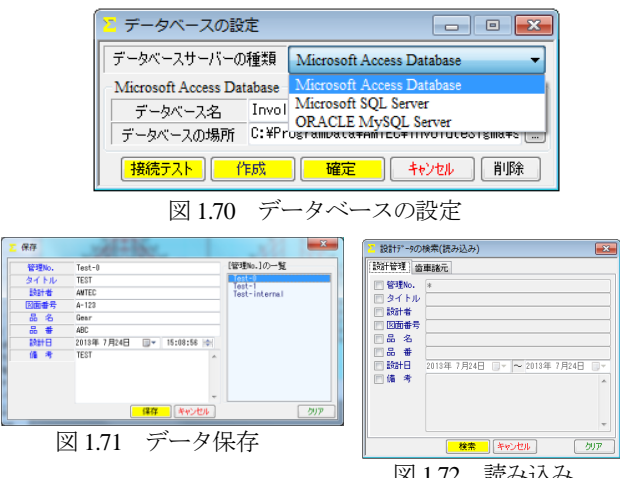

8

AMTEC www.amtecinc.co.jp

# 1. 21 ISO 6336(2006): International Standard

Calculation of load capacity of spur and helical gears 以下に, ISO 6336(2006)の計算例を示します.

| 迄 プロパティ                                                                     |                               |                                                      | - • ×                                                  |  |  |  |
|-----------------------------------------------------------------------------|-------------------------------|------------------------------------------------------|--------------------------------------------------------|--|--|--|
| 基準ラック 寸法 精度                                                                 | 強度                            |                                                      |                                                        |  |  |  |
| - 金属強度計算<br>⑦ JGMA6101-02,6102-02<br>⑦ JGMA401-01,402-01<br>⑧ ISO 6336:2006 | - 樹脂;<br>◎ JIS<br>◎ 樹別<br>◎ 金 | 系強度計算<br>3 B 1759:2013<br>皆強度(Lewis)<br>禹×樹脂強度(Lewis | 単位の種類<br><ul> <li>● SI 単位</li> <li>○ mks 単位</li> </ul> |  |  |  |
| · 確定 キャンセル 適用 標準に戻す                                                         |                               |                                                      |                                                        |  |  |  |
| 図 1 72 時日                                                                   | <b>宙 ISC</b>                  | (226 訳字な)                                            | 白山                                                     |  |  |  |

図 1.73 強度, ISO 6336 設定を追加

# 1.21.2 ISO 6336 規格

ISO 6336 の規格に基づいた計算例を以下に示します.

| 迄 寸法諸元     |    |     |           | - • •     |
|------------|----|-----|-----------|-----------|
| 項目         | 記号 | 単位  | Pinion    | Gear      |
| モジュール      | mn | mm  | 3.        | .00000 📃  |
| 歯 数        | z  |     | 17        | 50        |
| 圧力角        | αn | deg | 20.       | .00000 *  |
| ねじれ角       | β  | deg | 18 * 0 '  | 0.00 ″ 📃  |
| ねじれ方向      |    |     | ( 右ねじれ 👻) | 左ねじれ      |
| 基準円直径      | d  | mm  | 53.62457  | 157.71933 |
| 基礎円直径      | db | mm  | 50.08231  | 147.30093 |
| 歯厚入力方式     |    |     | 転位係数 ▼    | 転位係数 ▼    |
| 転位係数       | xn |     | 0.30000   | -0.25000  |
| またぎ歯数      | ZM |     | 3         | 6         |
| またぎ歯厚      | W  | mm  | 23.58072  | 50.62097  |
| 測定ボール径     | dp | mm  | 5.6169    | 4.9948    |
| オーバーボール寸法  | dm | mm  | 63.30911  | 162.87024 |
| 歯直角円弧歯厚    | Sn | mm  | 5.36754   | 4.16643   |
| 中心距離       | a  | mm  | 106.      | . 10000   |
| 歯直角法線歯厚減少量 | fn | mm  | 0.30000   | 0.15000   |
| 齿幅         | Ь  | mm  | 30.00000  | 30.00000  |
| 歯先円直径      | da | mm  | 61.40000  | 162.20000 |
| 歯底円直径      | df | mm  | 47.95000  | 148.60000 |
| 歯先R        | ra | mm  | 0.50000   | 0.30000   |
| 基準ラック歯元R   | rf | mm  | 1.1000 📃  | 1.3500 📃  |
|            | 確  | Ê ( | キャンセル     | クリア       |

図 1.74 諸元設定(外歯車×外歯車)

| ISO 6336-1 General influence factors             |        |              |            |          |  |
|--------------------------------------------------|--------|--------------|------------|----------|--|
| Load, torque, power Materials Factors            |        |              |            |          |  |
| Torque or Power                                  |        | Pinion or Ge | ar         |          |  |
| O Torque → Power     O Power → Torque            |        | Pinion       | 🔘 Gear     |          |  |
| Item                                             | Symbol | Unit         | Pinion     | Gear     |  |
| transmitted power                                | P      | k 🛛 🕶        | 31.4169    |          |  |
| torque                                           | Т      | N·m 👻        | 300.0000 📃 | 882.3529 |  |
| rotation speed                                   | n      | min-1        | 1000.0000  | 340.0000 |  |
| number of load cycles                            | NL     |              | 1000000    | •        |  |
| (nominal) transverse tangential load at referenc | Ft     | N            | 11188.     | 9002     |  |
| tangential velocity                              | v      | m/s          | 2.         | 8079     |  |
| angular velocity                                 | ω      | rad/s        | 104.7230   | 35.6058  |  |
| virtual number of teeth of a helical gear        | zn     |              | 19.7620    | 58.1234  |  |
| gear accuracy grade ISO 1328-1                   |        |              | 5 🕶        | 5 👻      |  |
| transverse contact ratio                         | εα     |              | 1.         | 2922     |  |
| overlap ratio                                    | εβ     |              | 0.         | 9836     |  |
|                                                  | K 🗌 🗌  | Dancel       |            |          |  |

図 1.75 トルク,回転速度の設定, 6336-1

| 💈 ISO 6336-1 General influence factors |                         |        |             |               |                  |
|----------------------------------------|-------------------------|--------|-------------|---------------|------------------|
| Load, torque, power Materials Fi       | actors                  |        |             |               |                  |
| Item                                   |                         | Pinion |             | G             | iear             |
| Material                               | Case hardened wrought s |        | nt steels [ | Case hardened | wrought steels 📃 |
| Туре                                   |                         |        |             |               |                  |
| Abbreviation                           | Eh                      |        |             |               | Eh               |
| Quality                                | ML                      |        |             |               | ML               |
| Min. hardness(bending/contact)         | 600.0 600.0             |        | 600.0       | 600.0         | 600.0            |
| Max. hardness(bending/contact)         | 800.0 800.0             |        | 800.0       | 800.0         | 800.0            |
| Item                                   |                         | Symbol | Unit        | Pinion        | Gear             |
| nominal stress number (be              | nding)                  | σFlim  | N/nm²       | 312.0         | 312.0            |
| allowable stress number(co             | ntact)                  | σHlim  | N/nm²       | 1300.0        | 1300.0           |
| hardness(bending)                      |                         | HV     |             | 700.0         | 700.0            |
| hardness(contact)                      |                         | HV     |             | 700.0         | 700.0            |
| modules of elasticity                  |                         | E      | N/nm²       | 206000.0      | 206000.0         |
| Poisson's ratio                        |                         | $\nu$  |             | 0.30          | 0.30             |
|                                        | 0                       | K      | Cancel      |               |                  |

図 1.76 材料の設定

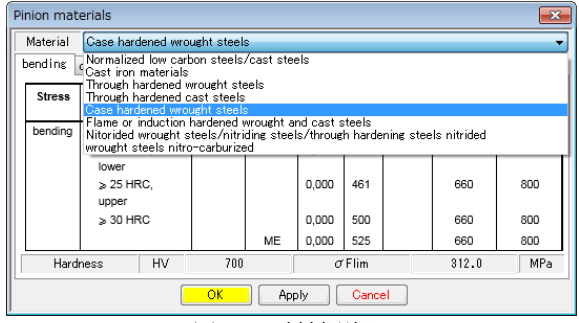

図 1.77 材料選択 1

| pending contact |                             |                   |         |       |      |               |                  |                 |
|-----------------|-----------------------------|-------------------|---------|-------|------|---------------|------------------|-----------------|
| Stress          | Туре                        | Abbre-<br>viation | Quality | Α     | В    | Hard-<br>ness | Min.<br>hardness | Max.<br>hardnes |
| bending         | core hardness:              | Eh                | ML      | 0,000 | 312  | HV            | 600              | 800             |
|                 | ≥ 25 HRC,                   |                   | MQ      | 0,000 | 425  |               | 660              | 800             |
|                 | lower<br>≥ 25 HRC,<br>upper |                   |         | 0,000 | 461  |               | 660              | 800             |
|                 | ≥ 30 HRC                    |                   |         | 0,000 | 500  |               | 660              | 800             |
|                 |                             |                   | ME      | 0,000 | 525  |               | 660              | 800             |
| Hardr           | ness HV                     | 700               |         | σ     | Flim |               | 312.0            | MPa             |

図 1.77a 材料選択 2 (曲げの例)

| ad, torque, power Materials Factors              |        |      |                 |           |        |  |  |  |
|--------------------------------------------------|--------|------|-----------------|-----------|--------|--|--|--|
| Item                                             | Symbol | Meth | od              | Unit      | Value  |  |  |  |
| application factor                               | KA     | В    | •               |           | 1.0000 |  |  |  |
| internal dynamic factor                          | Κv     | В    | •               |           | 1.0047 |  |  |  |
| face load factor (contact stress)                | KH /A  | В    | -               |           | 1.3333 |  |  |  |
| face load factor (root stress)                   | KF 🖉   | В    | -               |           | 1.2524 |  |  |  |
| transverse load factor (contact stress)          | KHa    | В    | •               |           | 1.0000 |  |  |  |
| transverse load factor (root stress)             | KFα    | В    | •               |           | 1.0000 |  |  |  |
| maximum tooth stiffness per unit face width      | c'     | В    | -               | N/(mm·µm) | 7.7682 |  |  |  |
| mean value of mesh stiffness per unit face width | cγa    | В    | -               | N/(mm·µm) | 9.6565 |  |  |  |
| mean value of mesh stiffness per unit face width | ογ β   | В    | •               | N/(mm·µm) | 8.2080 |  |  |  |
| OK                                               | Car    | ncel | OK Cancel Defau |           |        |  |  |  |

A, B, C 法を  $\begin{bmatrix} B \\ A \\ B \end{bmatrix}$ ,  $\begin{bmatrix} B \\ A \\ B \end{bmatrix}$ , で選択することができます.

| Working characteristic of | of Working characteristic of driven machine |              |                 |              |  |  |
|---------------------------|---------------------------------------------|--------------|-----------------|--------------|--|--|
| driving machine           | Uniform                                     | Light shocks | Moderate shocks | Heavy shocks |  |  |
| Uniform                   | 1,00                                        | 1,25         | 1,50            | 1,75         |  |  |
| Light shocks              | 1,10                                        | 1,35         | 1,60            | 1,85         |  |  |
| Moderate shocks           | 1,25                                        | 1,50         | 1,75            | 2,00         |  |  |
| Heavy shocks              | 1,50                                        | 1,75         | 2,00            | ≥ 2,25       |  |  |

図 1.78a 係数 KA, 6336-1

| 🔼 internal dynamic factor Kv                             |        |                      | <b></b>    |
|----------------------------------------------------------|--------|----------------------|------------|
| Method<br>B C (graphical values) C (calculation)         |        |                      |            |
| Item (Method B)                                          | Symbol | Unit                 | Yalue      |
| maximum tooth stiffness per unit face width              |        | N/(mm·µm)            | 7.7682     |
| mean value of mesh stiffness per unit face width         |        | $N/(mm \cdot \mu m)$ | 9.6565     |
| moment of inertia per unit face width(Pinion)            | j1*    | kg•mm²/mm            | 2.6017     |
| moment of inertia per unit face width(Gear)              | j2*    | kg•mm²/mm            | 71.2424    |
| reduced gear pair mass per unit face width referenced to | mred   | ks/mm                | 0.0032     |
| resonance speed                                          | nE     | min-1                | 31086.4345 |
| resonance ratio                                          |        |                      | 0.0322     |
| resonance ratio in the main resonance range              |        |                      | 0.8500     |
| transverse base pitch deviation                          |        | μm                   | 1.0000     |
| estimated running-in allowances(single pitch deviation)  |        | µ4 m.                | 0.0000     |
| effected transverse base pitch deviation                 | fpbeff | μm                   | 1.0000     |
| profile form deviation                                   | ffα    | µ4 m.                | 1.0000     |
| estimated running-in allowances(profile deviaion)        | yf     | μm                   | 0.0000     |
| effected profile form deviation                          | ffαeff | μm                   | 1.0000     |
| tip relief                                               | Ca     | μm                   | 0.0000     |
| non-dimensional parameter(single pitch deviation)        | Bp     |                      | 0.0208     |
| non-dimensional parameter(profile deviaion)              | Bf     |                      | 0.0208     |
| non-dimensional paramater                                | Bk     |                      | 1.0000     |
| factors for determination of Kv                          | Cv1 👻  |                      | 0.3200     |
| internal dynamic factor                                  | Κv     |                      | 1.0045     |
| OK Apply                                                 | Canc   | el                   |            |

図 1.78b 係数 Kv, 6336-1

| 🚬 face load factors KHβ and KFβ 📃 💽 |        |       |            |  |  |  |  |
|-------------------------------------|--------|-------|------------|--|--|--|--|
| Method<br>B © C                     |        |       |            |  |  |  |  |
| Item (Method B)                     | Symbol | Unit  | Value      |  |  |  |  |
| mean transverse tangential load     | Fm     | N     | 11241.4880 |  |  |  |  |
| maximum transverse tangential load  | Fmax   | N     | 13489.7856 |  |  |  |  |
| maximum load contact face width     | bmax   | mm    | 27.0000    |  |  |  |  |
| face load factor(contact stress)    | KΗβ    |       | 1.3333     |  |  |  |  |
| face load factor(root stress)       | KFβ    |       | 1.2524     |  |  |  |  |
|                                     | ly Ca  | ancel |            |  |  |  |  |

図 1.78c 係数 KHβ, 6336-1

| transeverse load factors KHo and KFo              |        |        |            |        |  |  |
|---------------------------------------------------|--------|--------|------------|--------|--|--|
| Item (MethodB)                                    | Symbol | Unit   | Value      |        |  |  |
| transverse base pitch deviation(Pinion/Gear)      | fpb    | μm     | 1.0000     | 1.0000 |  |  |
| running-in allowance for a gear pair              | yа     | μm     | 0.0750     |        |  |  |
| determinant tangential load in a transverse plane | FtH    | N      | 14988.2760 |        |  |  |
| transverse load factor (contact stress)           | KHα    |        | 1.0000     |        |  |  |
| transverse load factor (root stress)              | KFα    |        | 1.         | .0000  |  |  |
| OK H                                              | Apply  | Cancel |            |        |  |  |

図 1.78d 係数 KHa, 6336-1

| maximum tooth stiffness per unit face width c'               |      |                 |         |  |  |
|--------------------------------------------------------------|------|-----------------|---------|--|--|
| Item (MethodB)                                               |      | Unit            | Value   |  |  |
| minimum value for the flexibility of a pair of meshing teeth | q    | (mm·µm)/N       | 0.0580  |  |  |
| web thickness                                                | bs   | mm              | 30.0000 |  |  |
| rim thickness                                                | sR   | mm              | 10.1059 |  |  |
| theoretical single stiffness                                 | c'th | N/(mm·µm)       | 17.2488 |  |  |
| correction factor                                            | CM   |                 | 0.8000  |  |  |
| gear blank factor                                            | CR   |                 | 1.0000  |  |  |
| basic rack factor                                            | CB   |                 | 0.5919  |  |  |
| maximum tooth stiffness per unit face width                  | c'   | N/(mm· $\mu$ m) | 7.7682  |  |  |
| mean value of mesh stiffness per unit face width             | cγa  | N/(mm·µm)       | 9.6564  |  |  |
| mean value of mesh stiffness per unit face width             | ςγβ  | N/(mm·µm)       | 8.2080  |  |  |
| OK Apply                                                     | Cano | el              |         |  |  |

図 1.78e 係数 c', 6336-1

| ISO 6336-2 Surface durability(pitting), ISO 6336-3 Tooth bending strength |                                                 |        |                      |           |           |  |
|---------------------------------------------------------------------------|-------------------------------------------------|--------|----------------------|-----------|-----------|--|
| Contact(ISO6336-2) Bending(ISO6336-3)                                     |                                                 |        |                      |           |           |  |
| Item                                                                      | Symbol                                          | Method | Unit                 | Pinion    | Gear      |  |
| zone factor                                                               | ZH                                              |        |                      | 2         | .3661     |  |
| single pair tooth contact factors                                         | ZB,ZD                                           |        |                      | 1.0098    | 1.0000    |  |
| elasticity factor                                                         | ZE                                              |        | √ <sup>−</sup> N/mm² | 189.8117  |           |  |
| contact ratio factor (pitting)                                            | Zε                                              |        |                      | 0         | .8703     |  |
| helix angle factor (pitting)                                              | Zβ                                              |        |                      | 0.9752    |           |  |
| permit of pitting                                                         | when a certain degree of pitting is permissible |        |                      |           | issible 🔻 |  |
| life factor for contact stress                                            | ZNT                                             | B 🕶    |                      | 1.1294    | 1.1294    |  |
| lubricant factor                                                          | ZL                                              | В      |                      | 0.9917    |           |  |
| verocity factor                                                           | Zv                                              | В      |                      | 0.9701    |           |  |
| roughness factor affecting surface durabil                                | ZR                                              | В      |                      | 0.9917    |           |  |
| work hardening factor (reference stress)                                  | Zw                                              | В      |                      | 1.0000    |           |  |
| work hardening factor (static stress)                                     | Zw                                              | В      |                      | 1         | .0000     |  |
| size factor (pitting)                                                     | Zx                                              | В      |                      | 1.0000    | 1.0000    |  |
| minimum required safety factor for surfac                                 | SHmin                                           |        |                      | 1.0000    | 1.0000    |  |
| Item (Pitting)                                                            | Symbol                                          | Method | Unit                 | Pinion    | Gear      |  |
| contact stress                                                            | σH                                              |        | N/mm <sup>2</sup>    | 1360.1103 | 1346.9000 |  |
| permissible contact stress                                                | σHP                                             | B 🕶    | N/mm <sup>2</sup>    | 1645.9399 | 1645.9399 |  |
| safety factor for pitting                                                 | SH                                              |        |                      | 1.2102    | 1.2220    |  |
|                                                                           | ОК                                              | Canc   | el                   |           | Default   |  |

図 1.79 歯面強さ, 6336-2

| Iubricant factor ZL           |        |       | <b>—</b> × |
|-------------------------------|--------|-------|------------|
|                               | 1      |       |            |
| Item (Method B)               | Symbol | Unit  | Value      |
| ISO viscosity class (grade)   |        | mm²/s | VG 150 👻   |
| nominal viscosity at 50°C 🛛 👻 | ν50    | mm²/s | 89.0       |
| nominal viscosity at 40°C     | CZL    |       | 0.9100     |
| Iubiricant factor             | ZL     |       | 0.9917     |
| ОК Арр                        | ly Ca  | ancel |            |

| 図 1.79a | 歯面強さ,ZI |
|---------|---------|
| 凶 1.79a | 密面強さ,Z  |

| 🔁 roughness factor affecting surface dur      | ability ZR |      |        | ×      |
|-----------------------------------------------|------------|------|--------|--------|
| Item (Method B)                               | Symbol     | Unit | Pinion | Gear   |
| mean peak-to-valley roughness                 | Rz         | μm   | 3.0000 | 3.0000 |
| radius of relative curvature                  | ,ρ red     | mm   | 7.3    | 237    |
| mean relative peak-to-valley roughness for    | Rz10       | μm   | 3.3    | 282    |
| factor for determining lubricant film factors | CZR        |      | 0.0    | 800    |
| roughness factor affecting surface durability | ZR         |      | 0.9    | 917    |
| OK Apply                                      | Can        | cel  |        |        |
| 図1706 歯                                       | 両論さ        | 70   |        |        |

図 1.79b 歯面強さ,ZR

| <ul> <li>work hardening factor Zw</li> <li>Surface-hardened pinion with throug</li> <li>Through-hardened pinion and gear</li> </ul> | h-hardened | gear  |        | ×      |
|----------------------------------------------------------------------------------------------------|------------|-------|--------|--------|
| Item (Method B)                                                                                                    | Symbol     | Unit  | Val    | ue     |
| mean peak-to-valley roughness                                                                                                    | Rz         | μm    | 3.0000 | 3.0000 |
| ISO viscosity class (grade)                                                                                                    |            |       | VG     | 150 👻  |
| nominal viscosity at 40°C                                                                                                    | ν40        | mm²/s | 150.   | 0      |
| radius of relative curvature                                                                                                    | ,∕ red     | mm    | 7.     | 3237   |
| The equivalent roughness                                                                                                    | RZH        | μm    | 5.     | 0559   |
| pitch line velocity                                                                                                    | ٧          | m/s   | 2.     | 8079   |
| Brinell hardness                                                                                                    | HB         |       | 622.   | 1      |
| work hardening factor(reference)                                                                                                    | Zw         |       | 1.     | 0000   |
| work hardening factor(static)                                                                                                    | Zw         |       | 1.     | 0000   |
| OK                                                                                                    | Apply      | Can   | cel    |        |

図 1.79c 歯面強さ、Zw

| ISO 6336-2 Surface durability(pitting)       | , ISO 63 | 36-3 Toot | n benaing         | g strength |          |
|----------------------------------------------|----------|-----------|-------------------|------------|----------|
| Contact(ISO6336-2) Bending(ISO6336-3)        |          |           |                   |            |          |
| Item                                         | Symbol   | Method    | Unit              | Pinion     | Gear     |
| tooth form factor                            | YF       | B 🕶       |                   | 1.4316 🛄   | 1.7889   |
| stress correction factor                     | YS       |           |                   | 2.0437 🛄   | 1.7070   |
| stress correction factor, relevant to the di | YST      |           |                   | 2.         | .0000    |
| helix angle factor (tooth root)              | Yβ       |           |                   | 0.         | .8525    |
| rim thickness factor                         | YB       |           |                   | 1.0000 🛄   | 1.0000   |
| deep tooth factor                            | YDT      |           |                   | 1.0000     | 1.0000   |
| life factor for tooth root stress            | YNT      | B 🕶       |                   | 0.9762     | 0.9762   |
| relative notch sensitivity factor            | Y∂relT   | В         |                   | 0.9977 🛄   | 0.9913   |
| relative notch sensitivity factor for static | Y∂relT   | В         |                   | 1.0192     | 0.8711   |
| relative surface factor                      | YRrelT   | В         |                   | 1.0663 🛄   | 1.0663   |
| size factor (tooth root)                     | Yx       | В         |                   | 1.0000     | 1.0000   |
| minimum required safety factor for tooth r   | SFmin    |           |                   | 1.0000     | 1.0000   |
| Item (Bending)                               | Symbol   | Method    | Unit              | Pinion     | Gear     |
| tooth root stress                            | σF       | B 🕶       | N/mm <sup>2</sup> | 390.1564   | 407.2120 |
| permissible tooth root stress                | σFP      | B 🕶       | N/mm²             | 663.8790   | 659.5739 |
| safety factor for tooth breakage             | SF       |           |                   | 1.7016     | 1,6197   |
|                                              | OK       | Canc      | el                |            | Defau    |

図 1.80 曲げ強さ 6336-3

| 💈 tooth form factor YF (Pinion)                        |         |      |         |  |
|--------------------------------------------------------|---------|------|---------|--|
| Item (Method B)                                        | Symbol  | Unit | Value   |  |
| residual fillet undercut                               | Spr     | mm   | 0.0000  |  |
| root fillet radius of basic rack for cylindrical gears | ,¢ fPv  | mm   | 1.1000  |  |
| tip diameter (tip form diameter)                       | da(dNa) | mm   | 60.9880 |  |
| tooth root chord at the critical section               | SFn     | mm   | 6.3141  |  |
| bending moment arm for tooth root stress releva        | hFe     | mm   | 3.2481  |  |
| load direction angle, relevant to direction of appl    | αFen    | deg  | 23.4596 |  |
| Theta                                                  | θ       | deg  | 47.6447 |  |
| tooth form factor                                      | YF      |      | 1.4316  |  |
| OK Apply                                               | Cancel  |      |         |  |

図 1.80a 曲げ強さ, YF

| stress correction factor YS (Pinion)      |        |      | ×      |
|-------------------------------------------|--------|------|--------|
| Item (Method B)                           | Symbol | Unit | Value  |
| tooth root radius at the critical section | ρF     | mm   | 1.3949 |
| factor L                                  | L      |      | 1.9439 |
| notch parameter                           | qs     |      | 2.2633 |
| stress correction factor                  | YS     |      | 2.0437 |
| OK Ca                                     | ncel   |      |        |

| 図 1.80b | 曲げ強さ, | YS |
|---------|-------|----|
|---------|-------|----|

| 💈 rim thickness factor YB (Pinion) |        |       |         |  |  |
|------------------------------------|--------|-------|---------|--|--|
| Item (Method B)                    | Symbol | Unit  | Value   |  |  |
| rim thickness                      | sR     | mm    | 10.1059 |  |  |
| tooth height                       | ht     | mm    | 6.7373  |  |  |
| rim thickness factor               | YB     |       | 1.0000  |  |  |
| ОК                                 | Apply  | Cance |         |  |  |

図 1.80c 曲げ強さ, YB

| 🚬 relative notch sensitivity factor YðrelT (Pinion) |                                                                     |                                                                                                    |  |  |
|-----------------------------------------------------|---------------------------------------------------------------------|----------------------------------------------------------------------------------------------------|--|--|
| Symbol                                              | Unit                                                                | Value                                                                                                    |  |  |
| Eh,IF(root);for all hardness                        |                                                                     |                                                                                                    |  |  |
| Spr                                                 | mm                                                                  | 0.0000                                                                                                    |  |  |
| y∂ relT                                             |                                                                     | 0.9977                                                                                                    |  |  |
|                                                     |                                                                     |                                                                                                    |  |  |
| YS                                                  |                                                                     | 2.0437                                                                                                    |  |  |
| y∂ relT                                             |                                                                     | 1.0192                                                                                                    |  |  |
| iply C                                              | ancel                                                               |                                                                                                    |  |  |
|                                                     | YðrelT (Pi<br>Eh,IF(root)<br>Spr<br>yðrelT<br>YS<br>yðrelT<br>ply C | YõrelT (Pinion)<br>Symbol Unit<br>EhJF(root);for all ha<br>Spr mm<br>y ô reIT<br>YS<br>y ô reIT<br>ply Cancel |  |  |

図 1.80d 曲げ強さ、YorelT

| relative surface factor YRrelT | (Pinion) |      |                    | <b>—</b> × |
|--------------------------------|----------|------|--------------------|------------|
| Item (Method B)                | Symbol   | Unit | Pinion             | Gear       |
| mean peak-to-valley roughness  | Rz       | μm   | 3.0000             | 3.0000     |
| relative surface factor        | YRrelT   |      | 1.0                | 663        |
| ОК                             | Apply    | Car  | ncel               |            |
| 図 1 90-2                       | 曲げる      | + V  | D <sub>mo</sub> lT |            |

図 1.80e 曲げ強さ, YRrelT

| tems Pitting(P) Pitting(G) Bend | ing(P) Bendir | ng(G) |         |       |
|---------------------------------|---------------|-------|---------|-------|
| Item                            | Symbol        | Unit  | Yalu    | ie    |
| application factor              | KA            |       | 1.0     | 000   |
| number of bins                  | Bin           |       | 64      |       |
| load spectrum time              |               | Days  | 70.0000 |       |
| pitting life                    |               | Years | 30.0000 |       |
| bending life                    |               | Years | 30.0    | 000   |
| safety factor for pitting       | SH            |       | 1.409   | 1.552 |
| safety factor for bending       | SF            |       | 2.002   | 2.045 |

Calculate Cancel

図 1.81 寿命, 6336-6

|         |                              | Calcu                       | lation of pitti               | ne safety factor                  | from load spect             | rum safety fa                         | ctor = 1.409       |                         |                                 |  |
|---------|------------------------------|-----------------------------|-------------------------------|-----------------------------------|-----------------------------|---------------------------------------|--------------------|-------------------------|---------------------------------|--|
| Bin No. | Pinion<br>torque T1<br>[N•m] | Time over<br>70 days<br>[s] | Pinion<br>speed n1<br>[r/min] | Stress<br>cycles in 30<br>years N | Face load<br>factor KH<br>β | Contact<br>stress σ<br>H•SH<br>[N/mf] | Life factor<br>ZNT | Cycles to<br>failure Nf | Damage<br>parts<br>Ui<br>(N/Nf) |  |
| 1       | 309.677                      | 0.000E+00                   | 1000.000                      | 0.000E+00                         |                             |                                       |                    |                         | 0.000E+00                       |  |
| 2       | 304.839                      | 0.000E+00                   | 1000.000                      | 0.000E+00                         |                             |                                       |                    |                         | 0.000E+00                       |  |
| 3       | 300.000                      | 1.656E+01                   | 1000.000                      | 4.320E+04                         | 1.333                       | 1916.412                              | 1.545              | 1.793E+06               | 2.409E-02                       |  |
| 4       | 295.161                      | 2.484E+01                   | 1000.000                      | 6.481E+04                         | 1.333                       | 1900.900                              | 1.533              | 1.973E+06               | 3.284E-02                       |  |
| 5       | 290.323                      | 3.313E+01                   | 1000.000                      | 8.643E+04                         | 1.333                       | 1885,263                              | 1.520              | 2.175E+06               | 3.974E-02                       |  |
| 6       | 285.484                      | 4.141E+01                   | 1000.000                      | 1.080E+05                         | 1.333                       | 1869.492                              | 1.507              | 2.401E+06               | 4.500E-02                       |  |
| 7       | 280.645                      | 4.969E+01                   | 1000.000                      | 1,296E+05                         | 1.333                       | 1853.587                              | 1.494              | 2.655E+06               | 4.883E-02                       |  |
| 8       | 275.806                      | 5.797E+01                   | 1000.000                      | 1.512E+05                         | 1.333                       | 1837.545                              | 1.482              | 2.941E+06               | 5.143E-02                       |  |
| 9       | 270.968                      | 6.625E+01                   | 1000.000                      | 1.728E+05                         | 1.333                       | 1821.364                              | 1.469              | 3.263E+06               | 5.297E-02                       |  |
| 10      | 266.129                      | 7.453E+01                   | 1000.000                      | 1.944E+05                         | 1.333                       | 1805.035                              | 1.455              | 3.628E+06               | 5.360E-02                       |  |
| 11      | 261.290                      | 8.281E+01                   | 1000.000                      | 2.160E+05                         | 1.333                       | 1788.557                              | 1.442              | 4.041E+06               | 5.346E-02                       |  |
| 12      | 256.452                      | 9.110E+01                   | 1000.000                      | 2.377E+05                         | 1.333                       | 1771.929                              | 1.429              | 4.511E+06               | 5.269E-02                       |  |
| 13      | 251.613                      | 9.938E+01                   | 1000.000                      | 2.593E+05                         | 1.333                       | 1755.140                              | 1.415              | 5.045E+06               | 5.139E-02                       |  |
| 14      | 246.774                      | 1.077E+02                   | 1000.000                      | 2.810E+05                         | 1.333                       | 1738.189                              | 1.401              | 5.656E+06               | 4.968E-02                       |  |
| 15      | 241.935                      | 1.159E+02                   | 1000.000                      | 3.024E+05                         | 1.333                       | 1721.071                              | 1.388              | 6.354E+06               | 4.759E-02                       |  |

図 1.81a 寿命, Pinion(Pitting)

| Calculation of bending safety factor from load spectrum safety factor = 2.002 |                              |                             |                               |                                   |                             |                                         |                    |                         |                                 |
|-------------------------------------------------------------------------------|------------------------------|-----------------------------|-------------------------------|-----------------------------------|-----------------------------|-----------------------------------------|--------------------|-------------------------|---------------------------------|
| Bin No.                                                                       | Pinion<br>torque T1<br>[N•m] | Time over<br>70 days<br>[s] | Pinion<br>speed n1<br>[r/min] | Stress<br>cycles in 30<br>years N | Face load<br>factor KF<br>ß | Bending<br>stress<br>of F•SF<br>[N/mat] | Life factor<br>YNT | Cycles to<br>failure Nf | Damage<br>parts<br>Ui<br>(N/Nf) |
| 1                                                                             | 309.677                      | 0.000E+00                   | 1000.000                      | 0.000E+00                         |                             |                                         |                    |                         | 0.000E+00                       |
| 2                                                                             | 304.839                      | 0.000E+00                   | 1000.000                      | 0.000E+00                         |                             |                                         |                    |                         | 0.000E+00                       |
| 3                                                                             | 300.000                      | 1.656E+01                   | 1000.000                      | 4.320E+04                         | 1.253                       | 781.480                                 | 1.177              | 6.724E+05               | 6.425E-02                       |
| 4                                                                             | 295.161                      | 2.484E+01                   | 1000.000                      | 6.481E+04                         | 1.253                       | 768.880                                 | 1.158              | 7.805E+05               | 8.304E-02                       |
| 5                                                                             | 290.323                      | 3.313E+01                   | 1000.000                      | 8.643E+04                         | 1.253                       | 756.282                                 | 1.139              | 9.081E+05               | 9.519E-02                       |
| 6                                                                             | 285.484                      | 4.141E+01                   | 1000.000                      | 1.080E+05                         | 1.253                       | 743.682                                 | 1.120              | 1.059E+06               | 1.020E-01                       |
| 7                                                                             | 280.645                      | 4.969E+01                   | 1000.000                      | 1.296E+05                         | 1.253                       | 781.082                                 | 1.101              | 1.239E+06               | 1.046E-01                       |
| 8                                                                             | 275.806                      | 5.797E+01                   | 1000.000                      | 1.512E+05                         | 1.253                       | 718.482                                 | 1.082              | 1.453E+06               | 1.041E-01                       |
| 9                                                                             | 270.968                      | 6.625E+01                   | 1000.000                      | 1.728E+05                         | 1.253                       | 705.884                                 | 1.063              | 1.709E+06               | 1.012E-01                       |
| 10                                                                            | 266.129                      | 7.453E+01                   | 1000.000                      | 1.944E+05                         | 1.253                       | 693,284                                 | 1.044              | 2.015E+06               | 9.648E-02                       |
| 11                                                                            | 261.290                      | 8.281E+01                   | 1000.000                      | 2.160E+05                         | 1.253                       | 680.684                                 | 1.025              | 2.384E+06               | 9.061E-02                       |
| 12                                                                            | 256.452                      | 9.110E+01                   | 1000.000                      | 2.377E+05                         | 1.253                       | 668.086                                 | 1.006              | 2.830E+06               | 8.399E-02                       |
| 13                                                                            | 251.613                      | 9.938E+01                   | 1000.000                      | 2.593E+05                         | 1.253                       | 655.486                                 | 0.987              | 5.823E+06               | 4.453E-02                       |
| 14                                                                            | 246.774                      | 1.077E+02                   | 1000.000                      | 2.810E+05                         | 1.253                       | 642.886                                 | 0.968              | 1.609E+07               | 1.746E-02                       |
| 15                                                                            | 241.935                      | 1.159E+02                   | 1000.000                      | 3.024E+05                         | 1,253                       | 630,286                                 | 0.949              | 4.536E+07               | 6.666E-03                       |

図 1.81a 寿命, Pinion(Bending)

| 迄 寸法諸元            |    |     |          | - • ×     |
|-------------------|----|-----|----------|-----------|
| 項目                | 記号 | 単位  | Pinion   | Gear      |
| モジュール             | mn | mm  | 3.       | .00000    |
| 歯 数               | z  |     | 22       | 55        |
| 圧力角               | αn | deg | 20.      | .00000 *  |
| ねじれ角              | β  | deg | 30 * 0 ' | 0.00 ″ 📃  |
| ねじれ方向             |    |     | ( 右ねじれ 👻 | 右ねじれ      |
| 基準円直径             | d  | mm  | 76.21024 | 190.52559 |
| 基礎円直径             | db | mm  | 70.25753 | 175.64383 |
| 歯厚入力方式            |    |     | ● 転位係数 👻 | 転位係数 ▼    |
| 転位係数              | xn |     | 0.20000  | 0.30000   |
| またぎ歯数             | ZM |     | 4        | 10        |
| またぎ歯厚             | W  | mm  | 32.79788 | 88.22658  |
| 測定ボール径            | dp | mm  | 5.1046   | 4.9818    |
| オーバーボール寸法         | dm | mm  | 84.21039 | 185.64691 |
| 歯直角円弧歯厚           | Sn | mm  | 5.14915  | 4.05724   |
| 中心距離              | a  | mm  | 57.      | . 40000   |
| <b>歯直角法線歯厚減少量</b> | fn | mm  | 0.20000  | 0.10000   |
| 歯幅                | Ь  | mm  | 30.00000 | 30.00000  |
| 歯先円直径             | da | mm  | 83.41024 | 186.32559 |
| 歯底円直径             | df | mm  | 69.91024 | 199.82559 |
| 歯先R               | ra | mm  | 0.20000  | 0.20000   |
| 基準ラック歯元R          | rf | mm  | 1.1250 📃 | 1.1250 📃  |
|                   | 確  | ε   | キャンセル    | クリア       |

図 1.82 諸元設定(外歯車×内歯車)

| ISO 6336-1 General influence factors                                                                                                    |        |              |            |          |  |
|----------------------------------------------------------------------------------------------------|--------|--------------|------------|----------|--|
| Load, torque, power Materials Factors                                                                                                    |        |              |            |          |  |
| Torque or Power                                                                                                    |        | Pinion or Ge | ar         |          |  |
| Orque → Power ○ Power → Torque     Orque     Or | •      | Pinion       | 🔘 Gear     |          |  |
| Item                                                                                                    | Symbol | Unit         | Pinion     | Gear     |  |
| transmitted power                                                                                                    | Р      | kW 🔻         | 31.4169    |          |  |
| torque                                                                                                    | T      | N·m 👻        | 300.0000 🔝 | 750.0000 |  |
| rotation speed                                                                                                    | n      | min-1        | 1000.0000  | 400.0000 |  |
| number of load cycles                                                                                                    | NL     |              | 100000     | i00 🗸    |  |
| (nominal) transverse tangential load at referenc                                                                                                    | Ft     | N            | 7872.9582  |          |  |
| tangential velocity                                                                                                    | v      | m/s          | 3.         | 9905     |  |
| angular velocity                                                                                                    | ω      | rad/s        | 104.7230   | 41.8892  |  |
| virtual number of teeth of a helical gear                                                                                                    | zn     |              | 33.8712    | 84.6780  |  |
| gear accuracy grade ISO 1328-1                                                                                                    |        |              | 3 👻        | 3 👻      |  |
| transverse contact ratio                                                                                                    | εα     |              | 1.3539     |          |  |
| overlap ratio                                                                                                    | εβ     |              | 1.         | 5915     |  |
|                                                                                                    | K C    | Dancel       |            |          |  |

図 1.83 トルク,回転速度の設定, 6336-1

| Contact(1506336-2)                         | Bending(ISO6336-3)     |        |                                 |                   |           |           |  |  |
|--------------------------------------------|------------------------|--------|---------------------------------|-------------------|-----------|-----------|--|--|
| It                                         | em                     | Symbol | Method                          | Unit              | Pinion    | Gear      |  |  |
| zone factor                                |                        | ZH     |                                 |                   | 2         | .1928     |  |  |
| single pair toot                           | h contact factors      | ZB,ZD  |                                 |                   | 1.0000    | 1.0000    |  |  |
| elastic                                    | ity factor             | ZE     |                                 | √"N/mm²           | 189       | .8117     |  |  |
| contact ratio                              | factor (pitting)       | Zε     |                                 |                   | 0.8594    |           |  |  |
| helix angle t                              | iactor (pitting)       | Zβ     | Ζβ 0.9                          |                   |           |           |  |  |
| permit                                     | of pitting             |        | when pitting is not permissible |                   |           |           |  |  |
| life factor for                            | contact stress         | ZNT    | В 🗸                             |                   | 1.1294    | 1.1294    |  |  |
| lubricant factor                           |                        | ZL     | в                               |                   | 0.9917    |           |  |  |
| verocity factor                            |                        | Zv     | В                               |                   | 0.9771    |           |  |  |
| roughness factor affecting surface durabil |                        | ZR     | В                               |                   | 1.0251    |           |  |  |
| work hardening fac                         | tor (reference stress) | Zw     | В                               |                   | 1.0000    |           |  |  |
| work hardening fa                          | ictor (static stress)  | Zw     | В                               |                   | 1.0000    |           |  |  |
| size fact                                  | or (pitting)           | Zx     | В                               |                   | 1.0000    | 1.0000    |  |  |
| minimum required sa                        | fety factor for surfac | SHmin  |                                 |                   | 1.0000    | 1.0000    |  |  |
| Item (                                     | Pitting)               | Symbol | Method                          | Unit              | Pinion    | Gear      |  |  |
| contac                                     | t stress               | σH     |                                 | N/mm <sup>2</sup> | 553.7022  | 553.7022  |  |  |
| permissible contact stress                 |                        | σHP    | В 🕶                             | N/mm <sup>2</sup> | 1461.0010 | 1461.0010 |  |  |
| safety fact                                | or for pitting         | SH     |                                 |                   | 2.6386    | 2.6386    |  |  |
|                                            |                        | OK     |                                 | ,                 |           | Defe      |  |  |

図 1.84 歯面強さ, 6336-2

| Contact(ISO6336-2) Bending(ISO6336-3)        |        |        |                   |          |          |
|----------------------------------------------|--------|--------|-------------------|----------|----------|
| Item                                         | Symbol | Method | Unit              | Pinion   | Gear     |
| tooth form factor                            | YF     | B 🕶 ]  |                   | 1.1648 📃 | 0.9122   |
| stress correction factor                     | YS     |        |                   | 2.1890 📃 | 2.3355   |
| stress correction factor, relevant to the di | YST    |        |                   | 2.0000   |          |
| helix angle factor (tooth root)              | Yβ     |        |                   | 0        | 7500     |
| rim thickness factor                         | YB     |        |                   | 1.0000 📃 | 1.0382   |
| deep tooth factor                            | YDT    |        |                   | 1.0000   | 1.0000   |
| life factor for tooth root stress            | YNT    | B 🕶    |                   | 0.9762   | 0.9762   |
| relative notch sensitivity factor            | Y∂relT | В      |                   | 0.9970 📃 | 1.0009   |
| relative notch sensitivity factor for static | Y∂relT | В      |                   | 1.0832   | 1.1476   |
| relative surface factor                      | YRrelT | В      |                   | 1.0663 📃 | 1.0663   |
| size factor (tooth root)                     | Yx     | В      |                   | 1.0000   | 1.0000   |
| minimum required safety factor for tooth r   | SFmin  |        |                   | 1.0000   | 1.0000   |
| Item (Bending)                               | Symbol | Method | Unit              | Pinion   | Gear     |
| tooth root stress                            | σF     | B 🕶    | N/mm <sup>2</sup> | 210.5094 | 182.5903 |
| permissible tooth root stress                | σFP    | B 🕶    | N/mm <sup>2</sup> | 663.3908 | 665.9743 |
| safety factor for tooth breakage             | SF     |        |                   | 3.1514   | 3.6474   |

図 1.85 曲げ強さ 6336-3